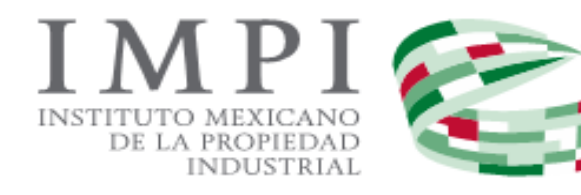

# Invenciones en Línea

- Notificación en Línea
- Envío y Recepción de Promociones.

# Guía de Usuario.

# CONTENIDO

| Antecedente Jurídico                                    | 3  |
|---------------------------------------------------------|----|
| Requisitos para la presentación de promociones en Línea | 3  |
| Requisitos Técnicos                                     | 3  |
| Configuración                                           | 3  |
| Notificaciones                                          | 4  |
| Ingreso al Portal de Invenciones en Línea               | 4  |
| Recepción de Notificación                               | 5  |
| Notificación Automática                                 | 8  |
| Envío de Promociones                                    | 9  |
| Promociones Voluntarias                                 | 9  |
| Tipo de Promoción                                       | 10 |
| Pago de la Solicitud                                    | 14 |
| Firma Electrónica                                       | 19 |
| Contestación a Oficio                                   | 22 |
| Pago de la solicitud                                    | 29 |
| Firma Electrónica                                       | 31 |
| Contestación con acreditamiento                         | 34 |
| Pago de la solicitud                                    | 39 |
| Firma electrónica                                       | 44 |

# ANTECEDENTE JURÍDICO.

**ARTICULO 7 BIS 2.-** Corresponde al Director General del Instituto al ejercicio de las facultades a que se refiere el **artículo 6** de esta ley, quien, sin perjuicio de su ejercicio directo, únicamente podrá delegarlas en los términos que se establezcan en los Acuerdos respectivos, que deberán ser aprobados por la junta de gobierno y publicados en el diario oficial.

El Director General del Instituto expedirá, mediante Acuerdo publicado en el Diario Oficial de la Federación, las reglas y especificaciones de las solicitudes, notificaciones y promociones, así como los procedimientos y requisitos específicos para facilitar la operación del Instituto y garantizar la seguridad jurídica de los particulares, incluyendo las reglas generales para la gestión de trámites a través de medios de comunicación electrónica.

# **REQUISITOS PARA LA PRESENTACIÓN DE PROMOCIONES EN LÍNEA.**

- > Cuenta en el sistema PASE.
- Contar con la Firma Electrónica Avanzada (FIEL) de PERSONA FÍSICA autorizada, válida, vigente y no revocada, emitida por el Sistema de Administración Tributaria (SAT).
- Pago por transferencia electrónica (contar con cuenta empresarial o personal que permita realizar transferencias electrónicas) o Generar Línea de Captura (depósito bancario).

# **REQUISITOS TÉCNICOS.**

#### **EXPLORADOR DE INTERNET**

Mozilla Firefox 52 o Superior

#### SOFTWARE

- Adobe Reader 9.0 o Superior
- Java 8 Update o Superior

#### CONFIGURACIÓN

- > Habilitar las ventanas emergentes en el explorador de Internet.
- > Habilitar la ejecución de Applet de Java

# **NOTIFICACIONES:**

A partir del 26 de abril del 2017 el Instituto Mexicano de la Propiedad Industrial pone en marcha la nueva versión de Invenciones en Línea teniendo como objetivo realizar todo el trámite de solicitud de registro de Invención de forma electrónica.

Una vez enviada la solicitud de Invención deberás esperar los resultados pertinentes por el área de examen e forma, examen de fondo y titulación y conservación de derechos.

# INGRESO AL PORTAL DE "INVENCIONES EN LÍNEA".

Al ser un servicio electrónico del Instituto Mexicano de la Propiedad Industrial, para el seguimiento de los trámites en Línea deberá contar el usuario y contraseña de acceso al Portal de Pagos y Servicios Electrónicos (PASE), previamente registrado que utilizó al haber presentado la solicitud en línea.

Ingresar al sistema del Portal de Pagos y Servicios Electrónicos (**PASE**) mediante la siguiente dirección electrónica: <u>https://eservicios.impi.gob.mx/seimpi/action/rdudi</u>

Ingresar al sistema de Invenciones en Línea mediante el usuario y contraseña generado en el sistema PASE.

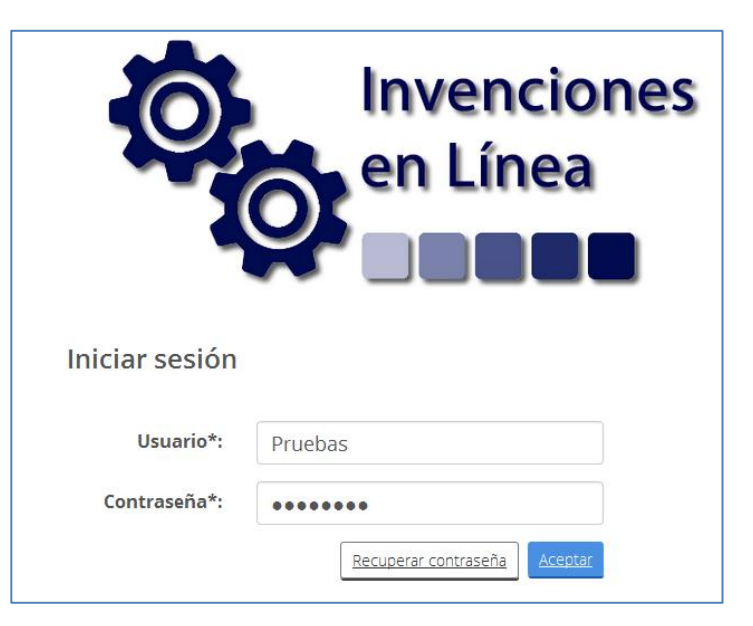

Al acceder a la herramienta electrónica, se mostrará, el aviso de las acciones oficiales que el Instituto ha enviado al tablero electrónico de notificaciones.

# **RECEPCIÓN DE NOTIFICACIÓN**

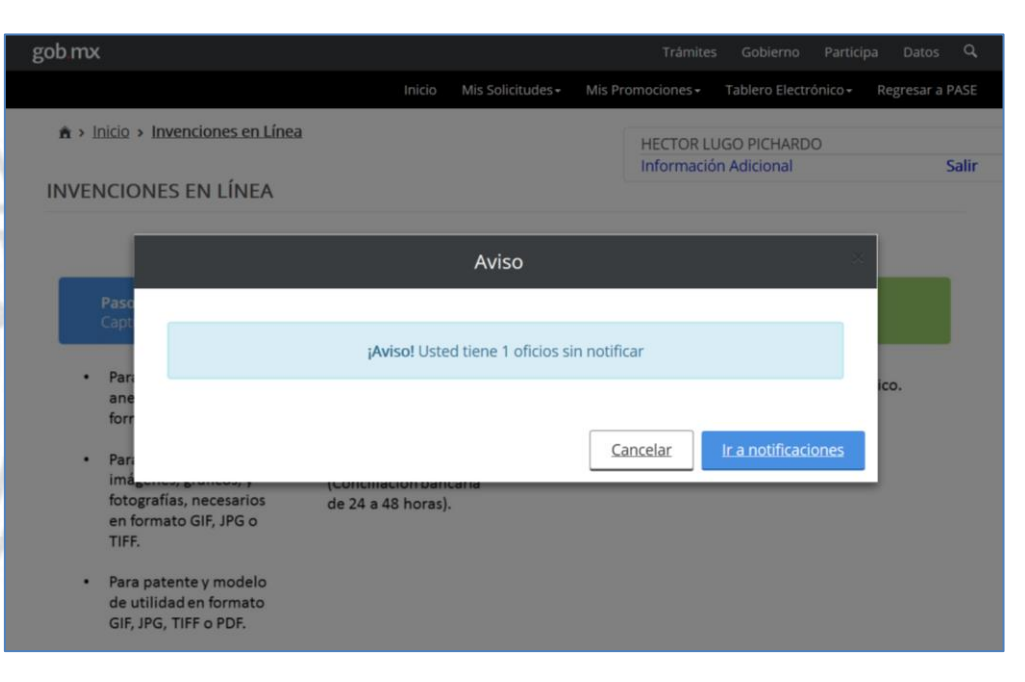

Al estar de acuerdo, deberá dar clic en el botón "Ir a Notificaciones", el cual mostrará la siguiente pantalla, por lo que deberá dar clic en el botón "firmar".

| gob mx          |                                                                            |       |       | Participa |                | Q, |
|-----------------|----------------------------------------------------------------------------|-------|-------|-----------|----------------|----|
|                 | Aviso                                                                      |       |       | ×         | egresar a l    |    |
| ♠ > Inicio > Ir |                                                                            |       |       |           |                |    |
| Notificacio     | <b>¡Aviso!</b> Usted tiene 1 oficios sin notificar<br>¿Desea firmar ahora? |       |       |           | Salii          |    |
|                 |                                                                            | Cance | lar F | irmar     | notificar:     | 1  |
| Natificados: 22 |                                                                            |       |       |           | <u>Intridu</u> | 1  |

Una vez que de clic en el botón de firmar, deberá dar clic en firmar:

| gob mx                                                      |                   | Trámites Gobierno Participa Da                 | tos <b>Q</b>          |
|-------------------------------------------------------------|-------------------|------------------------------------------------|-----------------------|
| Inicio                                                      | Mis Solicitudes • | lis Promociones → Tablero Electrónico → Regres | ar a PASE             |
| h > Inicio > Invenciones en Línea > Notificaciones en Línea | I                 | HECTOR LUGO PICHARDO                           | Salir                 |
| Notificaciones en Línea                                     |                   |                                                |                       |
|                                                             |                   |                                                |                       |
|                                                             |                   |                                                |                       |
|                                                             |                   | Por notif<br>Firr                              | icar: 1<br><u>nar</u> |

Posteriormente le mostrará la ventana de firma electrónica donde deberá cargar la llave privada (.key), su certificado (.cer) y su contraseña que registro en el SAT.

| gob mx                                 |                                                       |                                                                                                    |                                                 | Trámite              | s Gobierno Parti             | cipa Datos <b>Q</b>               |
|----------------------------------------|-------------------------------------------------------|----------------------------------------------------------------------------------------------------|-------------------------------------------------|----------------------|------------------------------|-----------------------------------|
|                                        |                                                       | Fir                                                                                                | rma Electrónica                                 |                      | ero Electrónico <del>-</del> | Regresar a PASE                   |
| h > Inicio > Invencio Notificaciones e | nes en Líni<br>Lia<br>en Línea E:\<br>Ce<br>E:\<br>Co | ive Privada:<br>Llaves Cer y Key\Cla<br>rtificado:<br>Llaves Cer y Key\lup<br>ntraseña llave priva | aveprivada_FIEL_LUPH7<br>ph760425eq2.cer<br>ada | Examinar<br>Examinar | IARDO<br>Ial                 | Salir                             |
| Notificados: 22                        |                                                       | *****                                                                                              | Cerra                                           | r <u>Firmar</u>      |                              | Por notificar: 1<br><u>Firmar</u> |
| Número de<br>Expediente                | Número de<br>Oficio                                   | Titular                                                                                            | Fecha y Hora de<br>Notificación                 | Estatus              | Ver Cédula                   | Siguiente<br>Acción               |
| MX/u/2017/000046                       | MX/2017/1294                                          | HECTOR LUGO<br>PICHARDO                                                                            | 18/04/2017<br>11:22:38 a.m.                     | NOTIFICADO           | MX/L/2017/000182             | Contestar<br>Oficio               |

Una vez validado y firmado correctamente se mostrará el mensaje de que la firma se llevó correctamente.

| gob.mx                                  |                                |                                               |                                                  | Trámite                    | s Gobierno Parti             | cipa Datos 🔍        |
|-----------------------------------------|--------------------------------|-----------------------------------------------|--------------------------------------------------|----------------------------|------------------------------|---------------------|
|                                         |                                | INVEN                                         | CIONES EN LÍNE                                   | ٩                          | ero Electrónico <del>-</del> | Regresar a PASE     |
| ★ > Inicio > Invencion Notificaciones e | nes en Líne<br>El c<br>n Línea | locumento se ha firm<br>el botón aceptar para | ado correctamente, F<br>a ir a su Tablero Electr | avor de dar clic<br>ónico. | IARDO<br>Ial                 | Salir               |
|                                         | 1                              | _                                             | -                                                | Acepta                     | I                            | Por notificar: 0    |
| Notificados: 23                         |                                |                                               |                                                  |                            |                              |                     |
| Número de<br>Expediente                 | Número de<br>Oficio            | Titular                                       | Fecha y Hora de<br>Notificación                  | Estatus                    | Ver Cédula                   | Siguiente<br>Acción |
| MX/u/2017/000047                        | MX/2017/1318                   | HECTOR LUGO<br>PICHARDO                       | 24/04/2017<br>11:58:37 a.m.                      | NOTIFICADO                 | MX/L/2017/000184             | Contestar<br>Oficio |

#### Se mostrará el tablero de notificaciones el cual se observaran por la fecha de notificación más reciente.

| N | lotificados: 23         |                     |                         |                                 |            |                  |                     |
|---|-------------------------|---------------------|-------------------------|---------------------------------|------------|------------------|---------------------|
|   | Número de<br>Expediente | Número de<br>Oficio | Titular                 | Fecha y Hora de<br>Notificación | Estatus    | Ver Cédula       | Siguiente<br>Acción |
|   | MX/u/2017/000047        | MX/2017/1318        | HECTOR LUGO<br>PICHARDO | 24/04/2017<br>11:58:37 a.m.     | NOTIFICADO | MX/L/2017/000184 | Contestar<br>Oficio |
|   | MX/u/2017/000046        | MX/2017/1294        | HECTOR LUGO<br>PICHARDO | 18/04/2017<br>11:22:38 a.m.     | NOTIFICADO | MX/L/2017/000182 | Contestar<br>Oficio |
|   | MX/f/2017/000110        | MX/2017/1295        | HECTOR LUGO<br>PICHARDO | 18/04/2017<br>11:22:38 a.m.     | NOTIFICADO | MX/L/2017/000182 | Contestar<br>Oficio |

Como se observa en la tabla, podrá visualizar el número de expediente relacionado, el número de oficio, titular, fecha y hora de notificación de acuerdo al huso horario en México, estatus, cédula de notificación y por último la columna de siguiente acción.

 Al dar clic en el Número de oficio, podrá visualizar el documento PDF generado por el IMPI, el cual puede consultarlo y/o descargarlo.

| gob.mx                                                     |                                                                                                  |                                                                                                    |                                                                                                    | Trámites                                                                                                    | Gobierno                 | Participa   | Datos <b>Q</b>                |
|------------------------------------------------------------|--------------------------------------------------------------------------------------------------|----------------------------------------------------------------------------------------------------|----------------------------------------------------------------------------------------------------|----------------------------------------------------------------------------------------------------|--------------------------|-------------|-------------------------------|
|                                                            |                                                                                                  | NO                                                                                                    | TIFICACIONES                                                                                                    |                                                                                                    |                          | ×F          |                               |
| â > Inicio > Ir                                            |                                                                                                  |                                                                                                    |                                                                                                    |                                                                                                    |                          |             | Colin                         |
| Notificacio                                                | Certificado<br>MAZQUIZO                                                                          | e esuse<br>esuse<br>Asunto: Reclamo de<br>Asunto: Reclamo de                                                                                                    | Zoom automático      Zoom automático      Zoom automático      Sondo la Constitución Política de los Estad     DIRECCIÓN I     VISIONAL DE PROCESAMIENTO ADMIN     CORDINACIÓN DEPARTIMENTY     Expediente de Registro de Modero da L     Prioridad y 1 er. Requisito de Forma. | Cos Unidos Mexicanos <sup>®</sup> Divisional De Paten Istrativo De Paten La De Exame De For Itilidad MX/u/2017/000 | TES<br>FES<br>MAA<br>047 | n           | otificar: 1<br>Eirmar         |
| Notificados: 23<br>Número de<br>Expediente<br>MX/u/2017/00 | Hector LU<br>Apoderad<br>MAQUINA<br>ALMOLOV<br>LOS HERC<br>55763, TEI<br>REF: Se (<br>El present | GO PICHARDO<br>S de C.V<br>S SA DE C.V<br>Jés TECAMAC 2 J<br>CAMAC, Quintana Roo, México<br>Ja acuse de recibo a su Solicitud pr<br>e oficio corresponde al segundo r | Ciuded de M<br>No. Folio: <b>1318</b><br>resentada el 12/04/2017<br>equerimiento de examen de forma, el cu                                                                                                    | léxico, a 24 de abril de 2                                                                                         | lo T                     | gu<br>sci   | liente<br>ión<br>testar<br>io |
| MX/u/2017/00                                               |                                                                                                  |                                                                                                    |                                                                                                    |                                                                                                    |                          | חכ<br>fic   | testar<br>io                  |
| MX/f/2017/00                                               |                                                                                                  | PICHARDO                                                                                                    | a.m.                                                                                                    |                                                                                                    | /000182                  | on<br>Ofic  | testar<br>io                  |
| MX/a/2017/000084                                           | MX/2017/1293                                                                                     | HECTOR LUGO<br>PICHARDO                                                                                                    | 18/04/2017 11:22:38<br>a.m.                                                                                                    | NOTIFICADO                                                                                                    | MX/L/2017<br>/000182     | Con<br>Ofic | testar<br>io                  |

Al dar clic en el **Número de Cédula**, podrá consultar y/o descargar la cédula de notificación generada al momento de haber firmado electrónicamente la notificación de

| NOTIFICACIONES       Regressr a PASE            inicio > in           Salir             Notificacio           P          ide2           ide2             Motificacio           P          ide2           ide2           Salir             Motificacio           Descrito del solutionatico e activitation 2017/184           Subdirección divisional de Partentes           Subdirección divisional de partentes                                                                                                    |
|----------------------------------------------------------------------------------------------------|
| Image: Subplice color purpose       Image: Subplice color purpose       Image: Subplice color purpose |
| Notificacio                                                                                                    |
| SUBDIRECCIÓN DIVISIONAL DE PATENTES     SUBDIRECCIÓN DIVISIONAL DE PATENTES COORDINACIÓN     DEPARTAMENTAL ON DE RECEPCIÓN Y CONTROL DE DATENTES COORDINACIÓN     DEPARTAMENTAL ON RECEPCIÓN Y CONTROL DE DOCUMENTOS                                                                                                    |
| DIRECCIÓN DIVISIONAL DE PACENTES<br>SUBDIRECCIÓN DIVISIONAL DE PROCESAMIENTO ADMINISTRATIVO DE PATENTES COORDINACIÓN<br>DEPARTAMENTAL DE RECEPCIÓN Y CONTROL DE DOCUMENTOS                                                                                                    |
|                                                                                                    |
| CÉDULA DE NOTIFICACIÓN                                                                                                    |
| Notificados: 23                                                                                                    |
| Expediente Número Oficio                                                                                                    |
| Numero de MX/w2017/000047 MX/2017/1318 guiente                                                                                                    |
| Expediente Total de Oficios Entregados: 1                                                                                                    |
| MX/u/2017/00     FIRMA DEL NOTFICADO     Ditestar       回ば読み発気また目 Cadena Original     -     Îcio                                                                                                    |
| MX/u/2017/00                                                                                                    |
| licio                                                                                                    |
| <u>Cerrar</u>                                                                                                    |
| I I PICHARDO La.m. I 1/000182 I Oficio                                                                                                    |

- ✓ Siguiente Acción, se mostrará aquellas notificaciones en el estatus:
  - 1. Contestar Oficio: Son todas aquellas notificaciones que no se ha dado contestación.

| MX/ | u/2017/000047 | MX/2017/1318 | HECTOR LUGO<br>PICHARDO | 24/04/2017 11:58:37<br>a.m. | NOTIFICADO | MX/L/2017<br>/000184 | Contestar<br>Oficio |
|-----|---------------|--------------|-------------------------|-----------------------------|------------|----------------------|---------------------|
|-----|---------------|--------------|-------------------------|-----------------------------|------------|----------------------|---------------------|

**2. Editar Oficio:** Son todas aquellas notificaciones que previamente se le ha estado dando respuesta, el cual se cuanta con información almacenada de forma temporal.

| - |                  |              |             |                     |            |           |               |
|---|------------------|--------------|-------------|---------------------|------------|-----------|---------------|
|   | MX/u/2017/000041 | MX/2017/1204 | HECTOR LUGO | 07/04/2017 12:43:39 | NOTIFICADO | MX/L/2017 | Editar Oficio |
|   |                  |              | PICHARDO    | p.m.                |            | /000161   |               |

**NOTIFICACIÓN AUTOMATICA (Art. 3 del Acuerdo del PASE):** Al no haber consultado el tablero de notificaciones al menos antes de los días quince y ultimo de cada mes y haber realizado la firma electrónica de la (las) notificación(es), Con forme al Art. 3 del Acuerdo del PASE, el sistema está configurado para dar por notificado de manera automática al día hábil siguiente de los días quince y ultimo de cada mes, mismo que podrá consultar o descargar, el o los oficio(s) así como la cédula de notificación generada de forma automática con fundamento en el Articulo 3 del Acuerdo del PASE.

Para visualizar el oficio y la cédula de notificación automática deberá acceder al menú:

Tablero Electrónico, Notificaciones:

| gob        | .mx                 |                                |                         |                                 | Trámites                          | Gobierno                                                | Particip                | a Datos                         | ٩  |
|------------|---------------------|--------------------------------|-------------------------|---------------------------------|-----------------------------------|---------------------------------------------------------|-------------------------|---------------------------------|----|
|            |                     |                                | Inicio                  | Mis Solicitudes -               | Mis Promociones -                 |                                                         |                         | Regresar a PA                   | SE |
| â ∙<br>Not |                     | nes en Línea > Not<br>en Línea | ificaciones en Línea    |                                 | HECTOR LUGO F<br>Información Adio | Solicitudes<br>Solicitudes<br>Promocion<br>Notificacion | <u>RDU</u><br>es<br>nes | Salir                           |    |
|            |                     |                                |                         |                                 |                                   |                                                         | Po                      | r notificar: 1<br><u>Firmar</u> |    |
| Notific    | cados: 23           |                                |                         |                                 |                                   |                                                         |                         |                                 |    |
| Núr<br>Exp | mero de<br>Jediente | Número de<br>Oficio            | Titular                 | Fecha y Hora de<br>Notificación | Estatus                           | Ver Cédul                                               | a S                     | iguiente<br>Acción              |    |
| MX/        | /u/2017/000047      | MX/2017/1318                   | HECTOR LUGO<br>PICHARDO | 24/04/2017 11:58:<br>a.m.       | 37 NOTIFICADO                     | MX/L/2017<br>/000184                                    |                         | Contestar<br>Oficio             |    |

**ENVÍO DE PROMOCIONES:** Para acceder al módulo de notificaciones, deberá acceder al menú superior, **Mis Promociones**, **Captura tu Promoción**.

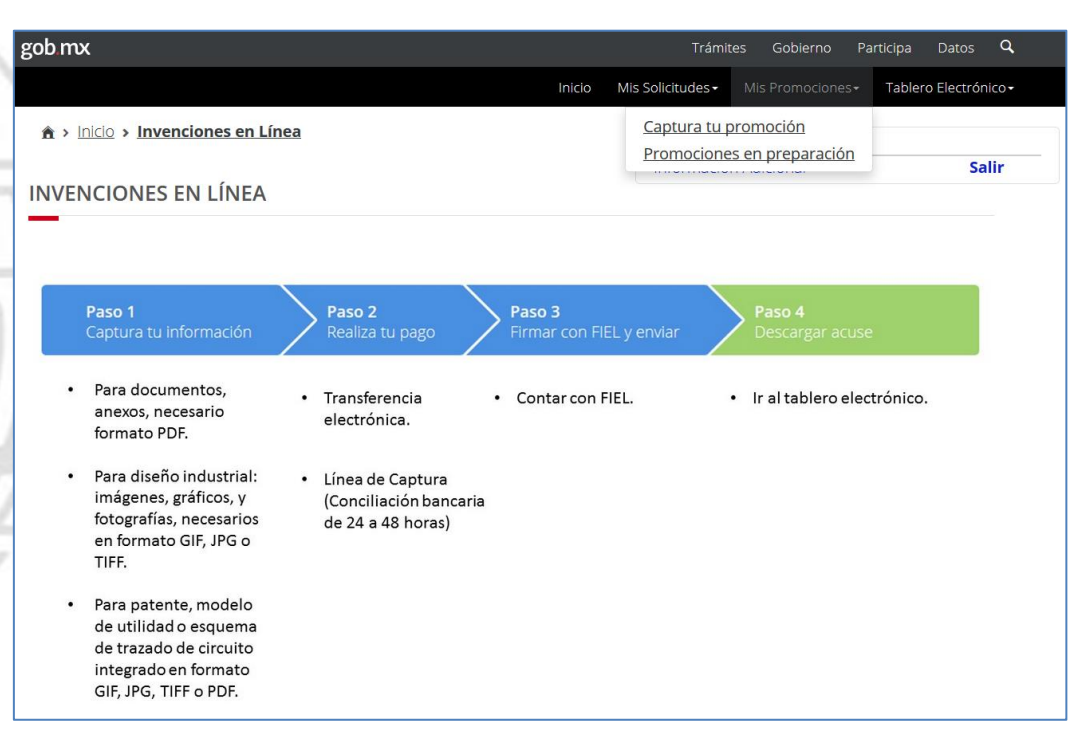

Existen tres maneras de presentar de manera electrónica las promociones de las cuales se mostrarán mediante las siguientes alternativas:

| gob mx                                                                      |                              |                                    | Trámites Gobier    | no Participa Datos <b>Q</b> |  |
|-----------------------------------------------------------------------------|------------------------------|------------------------------------|--------------------|-----------------------------|--|
|                                                                             | INVEN                        | ICIONES EN LÍNEA                   | × romoc            |                             |  |
| N > Inicio > Invenciones en INVENCIONES EN LÍNE/                            | Promoción volunta            | ria Contestación a ofi             | <u>cio</u> nal     | DO<br>Salir                 |  |
| -                                                                           | Contest                      | ación con acreditamiento           |                    |                             |  |
| <b>Paso 1</b><br>Captura tu información                                     | Paso 2<br>Realiza tu pago    | Paso 3<br>Firmar con FIEL y enviar | Paso 4<br>Descarga | ar acuse                    |  |
| <ul> <li>Para documentos,<br/>anexos, necesario<br/>formato PDF.</li> </ul> | • Transferencia electrónica. | Contar con FIEL.                   | • Ir al table      | ero electrónico.            |  |

**PROMOCIONES VOLUNTARIAS:** Son todas aquellas promociones donde los apoderados y/o terceros manifieste un acto de manera libre, solidaria y habitual, mediante un escrito, cualquier petición relacionada con alguna(s) solicitud(es) en trámite siendo este un módulo que brinde protección y confidencialidad a las promociones.

**TIPO DE PROMOCIÓN:** Al dar clic en la flecha que se muestra en "Tipo de Promoción" se mostrará el catálogo de los tipos de promociones que pueden ser presentadas, permitiéndole combinar algunos tipos de promociones, así mismo podrá seleccionar la cantidad por ejemplo: Pazo Adicional que va de 1 a 2 meses. Posteriormente deberá dar clic en el botón "Agregar".

En caso de requerir otro tipo de promoción adicional deberá elegirla y agregarla de igual forma como se describió en el punto anterior.

Una vez que se encuentran capturadas los tipos de promociones deberá tildar el tipo de promoción que se manifestará como trámite principal.

| сар                          | tura de promoción voluntaria                                                                       |               |                |                     |           |
|------------------------------|----------------------------------------------------------------------------------------------------|---------------|----------------|---------------------|-----------|
| Tipo                         | promoción                                                                                          |               |                |                     |           |
| Гіро                         | Promoción*: Cantida                                                                                | d             |                | _                   |           |
| <b>Tipo</b><br>Car           | Promoción*: Cantida<br>nbio de domicilio del titular 🔹 1                                           | id            | A<br>V         | Agregar             |           |
| Гіро<br>Car<br>#             | Promoción*: Cantida<br>nbio de domicilio del titular<br>Descripción promoción                      | d<br>Cantidad | Artículo       | Agregar<br>Eliminar | Principal |
| Гіро<br>Саг<br><b>#</b><br>1 | Promoción*: Cantida<br>nbio de domicilio del titular    Descripción promoción  Enmienda voluntaria | d Cantidad    | Artículo<br>29 | Agregar<br>Eliminar | Principal |

Posteriormente deberá capturar el o los expedientes a los que requiera emitir la promoción, en caso de capturar dos o más expedientes deberá tildar el expediente que se mencionara como trámite principal.

| Expe            | dientes                          |          |           |
|-----------------|----------------------------------|----------|-----------|
| Expedi<br>MX/u/ | iente *:<br>/2017/000054 Agregar |          |           |
| #               | Descripción Expediente           | Eliminar | Principal |
| 1               | MX/u/2017/000053                 | ×        | ۲         |

En la descripción de la promoción existen dos maneras de presentar la descripción

**Promoción escrita:** Al tildar esta opción deberá capturar la descripción de la promoción que requiera presentar permitiéndole agregar texto e imágenes.

| Descripción de la promoción                                                                                                    |   |
|----------------------------------------------------------------------------------------------------|---|
| Promoción *:                                                                                                    |   |
| Image: Sector Sector Secto | - |
| body p ing                                                                                                    |   |

**Promoción archivo:** Al tildare esta opción podrá cargar mediante el botón de examinar el documento de descripción de la promoción en formato **PDF** no mayor a **10MB**. Una vez que cargado y validado deberá dar clic en el botón de "Agregar".

| Descripción de la promoción          |                              |
|--------------------------------------|------------------------------|
|                                      |                              |
| Promoción *:                         |                              |
| Promoción escrita  Promoción archivo |                              |
| Archivo *:                           |                              |
| Examinar PROMOCIÓN.pdf               | Agregar                      |
| Archivo cargado correctamente        |                              |
|                                      | No se han agregado archivos. |
|                                      |                              |

| Descripci  | ón de la promoción                   |          |
|------------|--------------------------------------|----------|
| _          |                                      |          |
| Promoción  | •:                                   |          |
| Promoci    | ón escrita 🖲 Promoción archivo       |          |
| Archivo *: |                                      |          |
| Examinar   | Ningún archivo seleccionado. Agregar |          |
| #          | Descripción archivo                  | Eliminar |
| 1          | PROMOCIÓN.pdf                        | ×        |
|            |                                      |          |

Anexos: El siguiente deberá cargar el documento anexo en PDF, no mayor a 10MB.

|                                   | Anexo:                                                                        |             | Archivo :                                                                                    |                     |
|-----------------------------------|-------------------------------------------------------------------------------|-------------|----------------------------------------------------------------------------------------------|---------------------|
| ANEXC                             | ) PROMOCIÓN VOLUNTARIA                                                        | •           | Examinar ANEXOS 2.pdf                                                                        | Agregar             |
| Archivo (                         | cargado correctamente                                                         |             |                                                                                              |                     |
|                                   |                                                                               | No          | se han agregado anexos.                                                                      |                     |
|                                   |                                                                               |             |                                                                                              |                     |
|                                   |                                                                               |             |                                                                                              |                     |
| Anex                              | OS                                                                            |             |                                                                                              |                     |
| Anex                              | OS                                                                            |             |                                                                                              |                     |
| Anex                              | os                                                                            |             | Archivo :                                                                                    |                     |
| Anex<br>Tipo de                   | e Anexo:<br>O PROMOCIÓN VOLUNTARIA                                            | •           | Archivo :<br>Examinar Ningún archivo seleccionado.                                           | Agregar             |
| Anex<br>Tipo de<br>ANEX           | <b>OS</b><br><b>Anexo:</b><br>O PROMOCIÓN VOLUNTARIA                          | ×           | Archivo :<br>Examinar Ningún archivo seleccionado.                                           | Agregar             |
| Anex<br>Tipo de<br>ANEX           | OS<br>Anexo:<br>O PROMOCIÓN VOLUNTARIA<br>Descripción archivo                 | Tipo        | Archivo :<br>Examinar Ningún archivo seleccionado.                                           | Agregar<br>Eliminar |
| Anex<br>Tipo de<br>ANEX           | OS<br>Anexo:<br>O PROMOCIÓN VOLUNTARIA<br>Descripción archivo<br>ANEXOS 2.pdf | •<br>Tipo d | Archivo :<br>Examinar Ningún archivo seleccionado.<br>de Anexo<br>ANEXO PROMOCIÓN VOLUNTARIA | Agregar<br>Eliminar |
| Anex<br>Tipo de<br>ANEX<br>#<br>1 | OS<br>Anexo:<br>O PROMOCIÓN VOLUNTARIA<br>Descripción archivo<br>ANEXOS 2.pdf | Tipo o      | Archivo :<br>Examinar Ningún archivo seleccionado.<br>de Anexo<br>ANEXO PROMOCIÓN VOLUNTARIA | Agregar<br>Eliminar |

**Aplica descuento:** Únicamente se activará cuando el tipo de promoción aplique descuento y cuando el(los) solicitante(s) se encuentre en el supuesto para el 50%.

Una vez que haya completado de capturar la promoción y haya anexado los documentos, deberá guardar los cambios.

| gob.mx                                     | -                                           | Trámites | Gobierno      | Participa | Datos      | Q,   |
|--------------------------------------------|---------------------------------------------|----------|---------------|-----------|------------|------|
|                                            | AVISO                                       |          | iblero Electr | ónico- F  | legresar a | PASE |
| Promoción *:<br>⊙ Promoción escrita ⊛ Pron | La promoción ha sido guardada exitosamente. | Cerrar   |               |           |            |      |
| Archivo *:                                 | eccionado. Agregar                          |          |               |           |            |      |
| # Descripción archi                        | ivo                                         | Elimir   | nar           |           |            |      |
| 1                                          | PROMOCIÓN.pdf                               |          |               | ×         |            |      |
|                                            |                                             |          |               |           |            |      |

12

#### Posteriormente deberá dar clic en el botón finalizar captura:

| *Campos obligatorios | Vista | ta Previa | <u>Guardar</u> | <u>Finalizar Captura</u> |  |
|----------------------|-------|-----------|----------------|--------------------------|--|
|                      |       |           |                |                          |  |

Le mostrará la ventana de vista previa del documento, el cual deberá tildar los campos "He revisado la promoción", "Declaro bajo protesta..." y dar clic en el botón "Aceptar".

|        | usua                                                                                                    | e se envía al Portal de Pagos y Servicios (PASE), para efectuar<br>Imente se realiza.                   | datos conte<br>el pago como |
|--------|----------------------------------------------------------------------------------------------------|----------------------------------------------------------------------------------------------------|-----------------------------|
|        | Ø ॡ 🐌 1 de3 — 4                                                                                                    | • Zoom automático                                                                                       | 8 G I                       |
|        | gob mx                                                                                                    |                                                                                                    |                             |
|        | Instituto Mexicano                                                                                                    | de la Propiedad Industrial                                                                              |                             |
|        | Dirección Div                                                                                                    | visional de Datentes                                                                                    |                             |
|        |                                                                                                    |                                                                                                    |                             |
|        | REPRESENTACIÓN DE LA PROMOCIÓN ENVIAD                                                                                                    | LA TRAVÉS DEL SISTEMA DE INVENCIONES EN LÍNEA.                                                          |                             |
|        | REPRESENTACIÓN DE LA PROMOCIÓN ENVIAD                                                                                                    | A TRAVÉS DEL SISTEMA DE INVENCIONES EN LÍNEA.                                                           |                             |
|        | REPRESENTACIÓN DE LA PROMOCIÓN ENVIADA                                                                                                    | A A TRAVÉS DEL SISTEMA DE INVENCIONES EN LÍNEA.                                                         | ]                           |
|        | REPRESENTACIÓN DE LA PROMOCIÓN ENVIAD/<br>Tipo de promoción<br>Principal: Enmienda voluntaria                                                                                                    | A TRAVÉS DEL SISTEMA DE INVENCIONES EN LÍNEA.                                                           | ]                           |
|        | REPRESENTACIÓN DE LA PROMOCIÓN ENVIAD/         Tipo de promoción         Principal:       Enmienda voluntaria         Adicionales:       Cambio de domicilio del titular                                                                                                    | A A TRAVÉS DEL SISTEMA DE INVENCIONES EN LÍNEA.  Expedientes Principal: MX/u/2017/000053 Afecta a otros | ]                           |
|        | REPRESENTACIÓN DE LA PROMOCIÓN ENVIAD         Tipo de promoción         Principal:       Enmienda voluntaria         Adicionales:       Cambio de domicilio del titular         He revisado la promoción v aceoto la normatividad at                                                                                                    | A TRAVÉS DEL SISTEMA DE INVENCIONES EN LÍNEA.                                                           | ]                           |
| V<br>1 | REPRESENTACIÓN DE LA PROMOCIÓN ENVIAD/         Tipo de promoción         Principal:       Enmienda voluntaria         Adicionales:       Cambio de domicilio del titular         He revisado la promoción y acepto la normatividad ap       Declaro bajo protesta de decir verdad que los docum                                                                                                    | A A TRAVÉS DEL SISTEMA DE INVENCIONES EN LÍNEA.                                                         |                             |
| V      | Tipo de promoción         Tipo de promoción         Principal:       Enmienda voluntaria         Adicionales:       Cambio de domicilio del titular         He revisado la promoción y acepto la normatividad ap       Declaro bajo protesta de decir verdad que los docum         impreso, el cual es original o en caso, copia debidame       Acuerdo por el que se estableren los lineamientos pa | A A TRAVÉS DEL SISTEMA DE INVENCIONES EN LÍNEA.                                                         | cumento<br>ulo 7º del       |

### PAGO DE LA SOLICITUD.

Se mostrará el resumen de los conceptos seleccionados durante la captura por la presentación de acuerdo al tipo de promoción que se requiera presentar.

| PO | RTAL DE PAGOS Y SERVIC                                                                                                    | OS ELI     | ECTRÓN                       | icos     |          |
|----|----------------------------------------------------------------------------------------------------|------------|------------------------------|----------|----------|
|    | Conceptos                                                                                                    | selecciona | dos                          |          |          |
| N° | Concepto                                                                                                    | Artículo   | Tarifa<br>(pesos<br>sin IVA) | Cantidad | Importe  |
| 1  | Por la revisión de cada reposición de<br>documentación, complementación de<br>información faitante, actaración o<br>subsanación de omisiones, así como por<br>enmiendas voluntarias (no comprendidos<br>en los actos enunciados en el artículo 13<br>de esta tarifa) por cada uno de los actos<br>mencionados | 29         | \$325.77                     | 1        | \$325.77 |
| 2  | Por la toma de nota del cambio de<br>domicilio del titular de un derecho de<br>propiedad industrial o de autor, por el<br>cambio de ubicación del establecimiento<br>industrial, comercial o de servicios; por el<br>acreditamiento del nuevo apoderado o<br>mandatario                                       | 34         | \$88.85                      | 1        | \$88.85  |

Posteriormente deberá dar clic en el botón "Agregar a Carrito".

|              | mandatario    |             |  |
|--------------|---------------|-------------|--|
| Anotaciones: |               |             |  |
|              |               |             |  |
|              |               |             |  |
|              | Resume        | n de tarifa |  |
|              | Total tarifa  | \$414.62    |  |
|              | IVA           | \$66.34     |  |
|              | Subtotal      | \$480.96    |  |
|              | Recargos      | \$0.00      |  |
|              | Actualizacion | \$0.00      |  |
|              | Total a pagar | \$480.96    |  |
|              |               |             |  |

Al desplazarse a la parte inferior deberá tildar en el recuadro "Estas de acuerdo que los..." y dar clic en el botón "Continuar".

| gob mx |                                                                                                    |                                                                                                    |                                            |                   | Trámites           | Gobierno        | Partic             |
|--------|----------------------------------------------------------------------------------------------------|----------------------------------------------------------------------------------------------------|--------------------------------------------|-------------------|--------------------|-----------------|--------------------|
|        |                                                                                                    | Inicio                                                                                               | Mis Solicitudes •                          | Mis Promoci       | iones <del>-</del> | Tablero Electro | ónico <del>-</del> |
| Pagos  |                                                                                                    |                                                                                                    |                                            |                   |                    |                 |                    |
|        | propiedad industria<br>cambio de ubicación<br>industrial, comercial c<br>acreditamiento del n<br>manda | l o de autor; por el<br>del establecimiento<br>o de servicios; por el<br>juevo apoderado o<br>atario |                                            |                   |                    |                 |                    |
|        |                                                                                                    | Res                                                                                                  | sumen de tarifa                            |                   |                    |                 |                    |
|        |                                                                                                    | Total tarifa                                                                                         | \$4                                        | 14.62             |                    |                 |                    |
|        |                                                                                                    | IVA                                                                                                  | \$                                         | 66.34             |                    |                 |                    |
|        |                                                                                                    | Subtotal                                                                                             | \$4                                        | 80.96             |                    |                 |                    |
|        |                                                                                                    | Recargos                                                                                             | \$                                         | 0.00              |                    |                 |                    |
|        |                                                                                                    | Actualizacion                                                                                        | \$                                         | 0.00              |                    |                 |                    |
|        |                                                                                                    | Total a pagar                                                                                        | \$4                                        | 80.96             |                    |                 |                    |
|        | 🔀 Estás de acuerd                                                                                      | lo que los datos captu<br>factui                                                                     | irados son correcto<br>ra correspondiente. | s y serán utiliza | dos para g         | jenerar la      |                    |
|        | *Campos obligatorios.                                                                                  |                                                                                                    |                                            |                   |                    |                 |                    |
|        |                                                                                                    |                                                                                                    |                                            |                   | Regresar           | Continuar       |                    |

Se mostrará la ventana del folio FEPS generado que se agregó al carrito, deberá dar clic en el botón "Si".

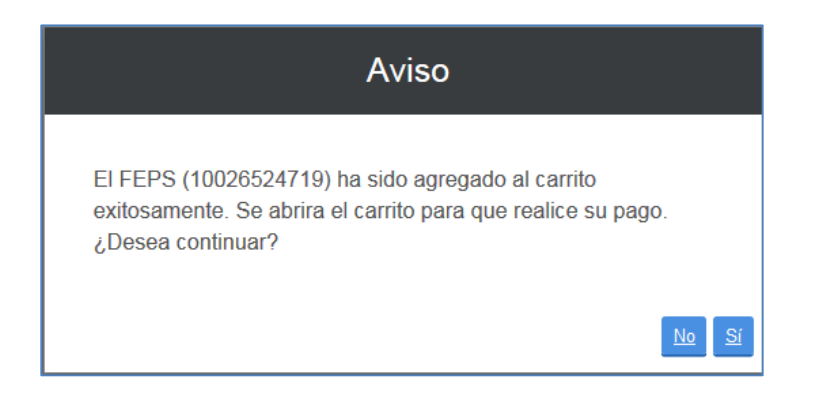

Posteriormente podrá elegir el medio de pago que se requiera realizar, los cuales son:

Línea de Captura: Una vez tildada el folio FEPS deberá dar clic en el botón Imprimir Línea de captura, es importante mencionar que al utilizar esta opción una vez realizado el pago en una sucursal bancaria el proceso de conciliación del pago puede tardar aproximadamente de 24 a 48 horas. Se recomienda considerar dicho tiempo en caso de contar con una fecha próxima de vencimiento de plazo, una vez seleccionado esta opción posteriormente NO podrá elegir la opción de Realizar Pago Electrónico. Por lo que el sistema mantendrá la promoción en estatus Por Pagar una vez transcurrido el periodo de tiempo, automáticamente el sistema cambiara el estatus de la promoción a Por Firmar.

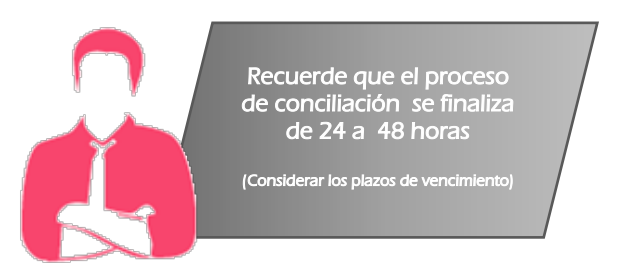

✓ Transferencia Electrónica: Es posible realizar el pago por transferencia electrónica, el cual deberá tildar el recuadro del folio FEPS generado y dar clic en el botón "Realizar pago electrónico".

| Pagos |               |            |                     |                        |               |                    |                  |                         |                 |          |
|-------|---------------|------------|---------------------|------------------------|---------------|--------------------|------------------|-------------------------|-----------------|----------|
|       |               |            | Soli                | citudes de se          | ervicio y for | matos de p         | ago              |                         |                 |          |
|       | Folio<br>FEPS | Referencia | Línea de<br>Captura | Fecha de<br>Creación   | Importe       | Detalle<br>Tramite | Capturado<br>por | Facturado a             | Detalle<br>FEPS | Eliminar |
|       | 10026524719   |            |                     | 24/04/2017<br>18:40:06 | \$480.96      | [ID: 2211]         | lugo2102         | HECTOR<br>LUGO PICHARDO |                 |          |
|       |               |            | Gran Tot            | tal a Pagar:           | \$ 480.       | 96                 |                  |                         |                 |          |
|       |               |            |                     |                        |               |                    |                  |                         |                 |          |
|       |               |            | Imprimir li         | inea de captura        | a <u>Re</u> a | alizar pago e      | lectrónico       |                         |                 |          |

Posteriormente se mostrará la siguiente ventana el cual deberá dar clic en el botón "Si"

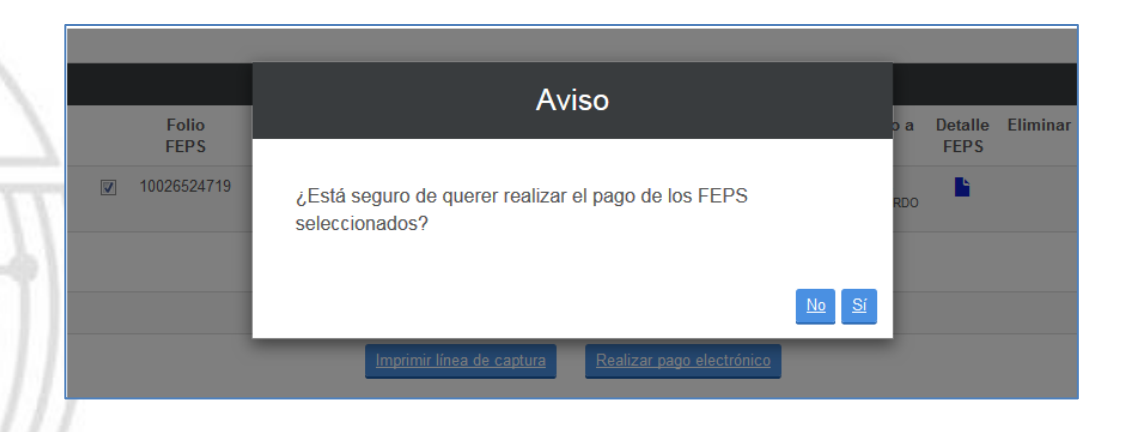

Seleccionar el banco en el que se realizará la transferencia bancaria y posteriormente dar clic en el botón "Continuar".

| Pagos |                                                                                                    |                                                                    |
|-------|----------------------------------------------------------------------------------------------------|--------------------------------------------------------------------|
|       |                                                                                                    |                                                                    |
|       |                                                                                                    |                                                                    |
|       | 10026524719                                                                                                    |                                                                    |
|       | Importe total : 480.96                                                                                                    |                                                                    |
|       | Seleccione el banco                                                                                                    |                                                                    |
|       | BBVA Bancomer                                                                                                    | Ô                                                                  |
|       | 🖲 Scotiabank                                                                                                    | e                                                                  |
|       | 😵 Banamex                                                                                                    | 0                                                                  |
|       | 💩 Santander                                                                                                    | ©                                                                  |
|       | HSBC 🚺                                                                                                    | ©                                                                  |
|       |                                                                                                    | Cancelar Continuar                                                 |
|       | ATENCIÓN USUARIOS DEL PASE Y BANCA I<br>NOTAS: Si al concluir la transacción con el banco de<br>posible descargar su comprobante fiscal (PDF o XML | ELECTRÓNICA<br>su preferencia, no le es<br>.) inmediatamente, este |

Posteriormente deberá dar clic en el botón "Si" una vez que haya realizado su pago.

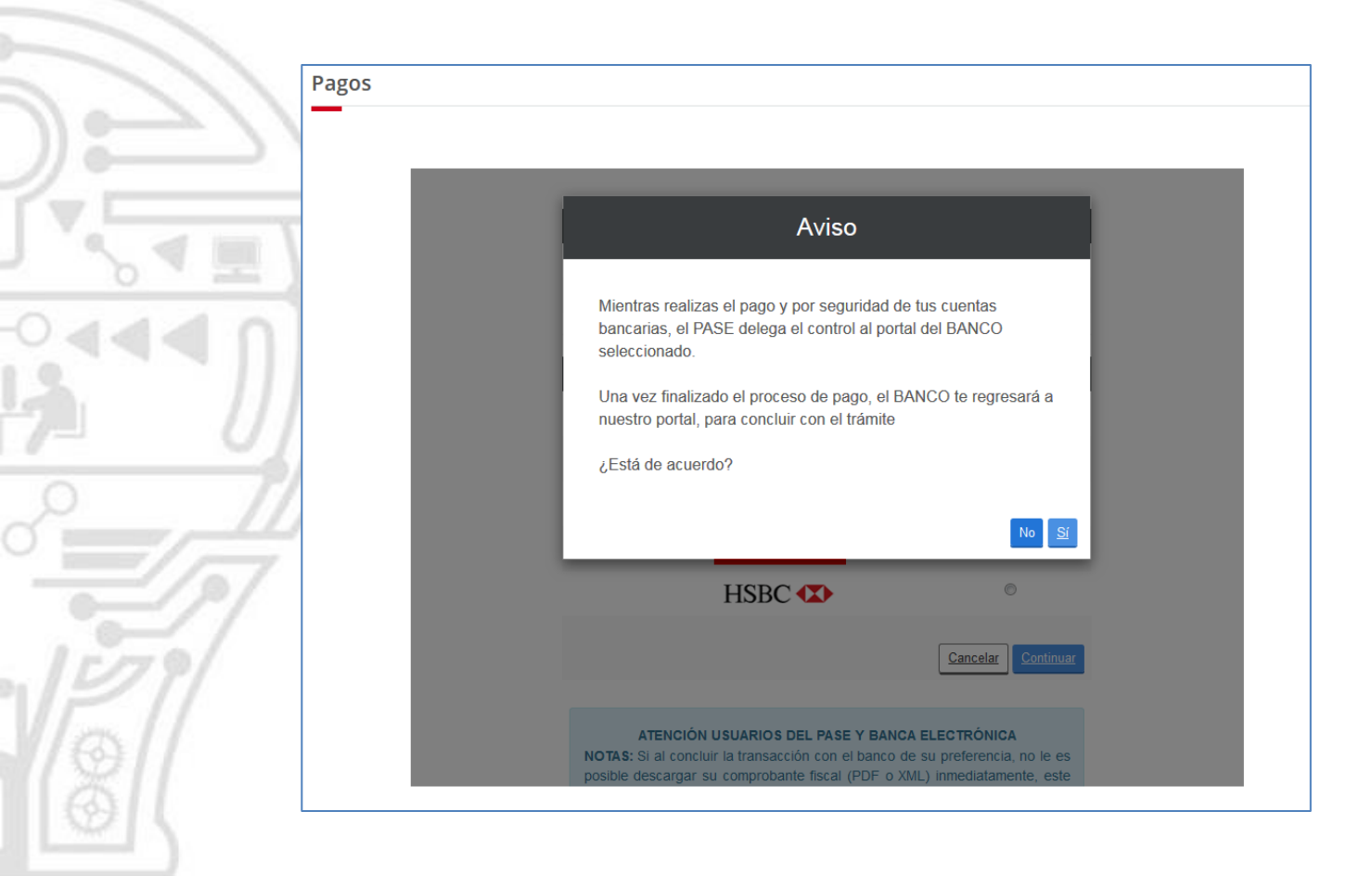

Deberá dar clic en el botón "Continuar Promociones".

| Folios de los                      | FEPS pagados                                         |
|------------------------------------|------------------------------------------------------|
| 10026524719                        |                                                      |
| Resumen de tra                     | nsacción bancaria                                    |
| Importe total :                    | 480.96                                               |
| Número de comprobante<br>Bancario: | 4321                                                 |
| Número de Lote<br>generado:        | 1503905                                              |
| Fecha de transacción:              | 24/04/2017 18:44:40                                  |
| Comprobante de pago (PDF           | ) Eactura electrónica (XML)<br>Continuar Promociones |

El sistema lo enviará al tablero de promociones en preparación, una vez realizado el pago, se procederá a firmar la promoción electrónicamente mediante la FIEL.

En la siguiente tabla le mostrará la columna de "Siguiente acción" el cual deberá dar clic en el estatus de "Por firmar".

| Цог  | ramienta de Rúsqueda    |                |   |             |   |         |               |
|------|-------------------------|----------------|---|-------------|---|---------|---------------|
| Foli |                         | Tipo Promoción |   | Estatus     |   |         |               |
|      | -                       | SELECCIONAR    | • | SELECCIONAR | - |         |               |
|      |                         |                |   |             |   | Limpiar | <u>Buscar</u> |
|      |                         |                |   |             |   |         |               |
| rom  | ociones encontradas: 28 |                |   |             |   |         |               |
|      |                         |                |   |             |   |         |               |

# FIRMA ELECTRÓNICA.

Se mostrará la siguiente ventana en el que deberá leer y aceptar la manifestación bajo protesta de decir verdad a la que se hace referencia en pantalla. Para continuar, de clic en el botón "Aceptar y Firmar el Documento".

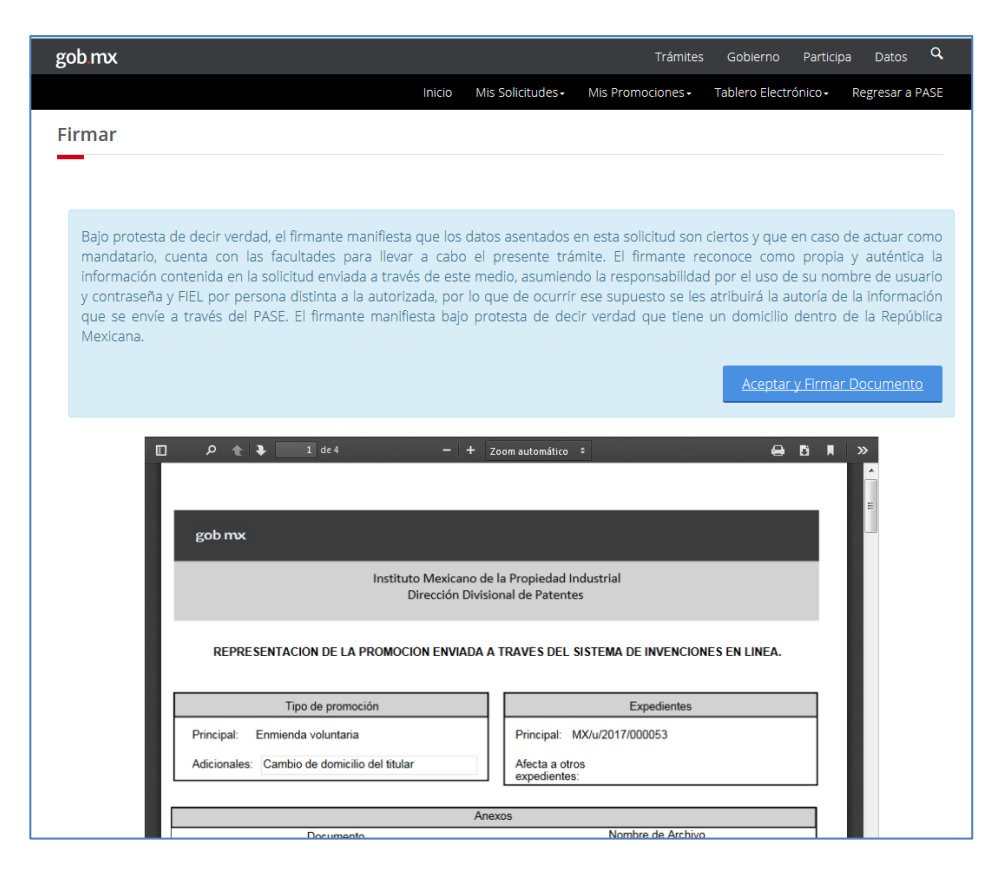

Dar clic en el botón **"buscar"** del campo "Clave Privada (.key)" el cual mostrará la ventana de windows en donde podrá elegir el archivo .key a cargar, repetir lo mismo en el campo "Certificado .cer".

Ingresar en el campo "Contraseña de clave privada" la clave que eligió en el SAT.

Nota: Asegúrese que su firma electrónica avanzada se encuentre vigente, de lo contrario no será posible firmar el documento.

| gob mx                                                                                                    | Trámites                                                                                                    | s Gobierno Participa Datos <sup>C</sup>                                                                                                    |
|----------------------------------------------------------------------------------------------------|----------------------------------------------------------------------------------------------------|----------------------------------------------------------------------------------------------------|
|                                                                                                    | Firma Electrónica                                                                                                    | Dero Electrónico - Regresar a PAS                                                                                                    |
| Firmar<br>Bajo protesta de decir verdad,<br>mandatario, cuenta con las f<br>información contenida en la so<br>y contraseña y FIEL por persor<br>que se envíe a través del PAS<br>Mexicana. | Llave Privada:<br>Examinar Claveprivada_FIEL_LUPH760425EQ2_20141104.<br>Certificado:<br>Examinar luph760425eq2.cer<br>Contraseña llave privada<br>••••••• | es y que en caso de actuar como<br>ce como propia y auténtica la<br>el uso de su nombre de usuario<br>uirá la autoría de la información<br>omicilio dentro de la República<br>Aceptar y Firmar Documento |

Dar clic en el botón **"Firmar"**, una vez firmada la promoción se mostrará la ventana que indicará que se ha firmado correctamente y que es posible consultarse la solicitud en el **"Tablero Electrónico"**.

| gob mx                                                                                                    | Trámite                                                                                                    | es Gobierno Participa Datos Q                                                                                                    |
|----------------------------------------------------------------------------------------------------|----------------------------------------------------------------------------------------------------|----------------------------------------------------------------------------------------------------|
|                                                                                                    | INVENCIONES EN LÍNEA                                                                                                    | olero Electrónico - Regresar a PASE                                                                                                    |
| Firmar                                                                                                    | El documento se ha firmado correctamente, presione aceptar<br>para ir a su Tablero Electrónico.                                                                                                    |                                                                                                    |
| Bajo protesta de decir verdad,<br>mandatario, cuenta con las<br>información contenida en la so<br>y contraseña y FIEL por persor<br>que se envíe a través del PAS<br>Mexicana. | Acepta<br>blicitud enviada a través de este medio, asumiendo la responsabilida<br>na distinta a la autorizada, por lo que de ocurrir ese supuesto se les<br>SE. El firmante manifiesta bajo protesta de decir verdad que tiene | I s y que en caso de actuar como<br>re como propia y auténtica la<br>d por el uso de su nombre de usuario<br>s atribuirá la autoría de la información<br>e un domicilio dentro de la República |
|                                                                                                    |                                                                                                    | Aceptar y Firmar Documento                                                                                                    |
| ACUSE DE REC<br>Enmienda voluntaria<br>FIRMANTE:                                                                                                    | 1 de 5 - + Zoom automático ÷                                                                                                    |                                                                                                    |

Para acceder a revisar su promoción electrónica deberá ingresar al menú superior "Tablero Electrónico", "Promociones" para consultar o descargar el expediente electrónico, dando clic en el botón que se muestra en la columna visualizar.

| Herramienta de E | lúsqueda |           |     |  |         |              |
|------------------|----------|-----------|-----|--|---------|--------------|
| Folio            | Тір      | oo Promoo | ión |  |         |              |
|                  |          | -SELECCIO | NAR |  |         |              |
|                  |          |           |     |  | Limpiar | <u>Busca</u> |
|                  |          |           |     |  |         |              |

|   |                                                    | AC                      | USE                                                        | Tranices Gobier                        |         | Batti   |   |
|---|----------------------------------------------------|-------------------------|------------------------------------------------------------|----------------------------------------|---------|---------|---|
| □ | 1 de 5                                             | – + Zoor                | n automático 🗧                                             |                                        |         | 9 B I I | » |
|   | IMPI<br>BUTITIO MECENAR<br>BEARBORINA<br>NADISTRAI |                         | MX/E/2017/001                                              |                                        | MX/E/20 |         | m |
|   | DIRECCIÓN DIVISIONAL DE P                          | ATENTES.                | EXPEDIENTE: MX/u/                                          | 2017/000053                            | 17      |         |   |
|   | SUBDIRECCIÓN DIVISIONAL I                          | DE                      | FOLIO DE RECEPCI                                           | ÓN: MX/E/2017/001060                   | 001     |         |   |
|   | PROCESAMIENTO ADMINIST                             | RATIVO DE               | IDENTIFICADOR DE                                           | LA PROMOCIÓN: 1370                     | 060     |         |   |
|   | COORDINACIÓN DEPARTAME<br>RECEPCIÓN Y CONTROLDE D  | INTAL DE<br>DOCUMENTOS. | LUGAR, FECHA Y H<br>DE LA PROMOCIÓN<br>24/04/2017 18:41:52 | ORA DE RECEPCIÓN<br>: CIUDAD DE MÉXICO |         | la da   |   |
|   |                                                    |                         |                                                            |                                        |         |         |   |
|   | ACUSE DE RECIBO DE LA PR                           | DMOCIÓN DE:             |                                                            |                                        |         |         |   |
|   | Enmienda voluntaria                                |                         |                                                            |                                        |         |         |   |
|   | FIRMANTE:                                          |                         |                                                            |                                        |         |         |   |
|   | HECTOR LUGO PICHARDO                               |                         |                                                            |                                        |         |         |   |
|   | DOCUMENTOS DE LA PROMO                             | CION:                   |                                                            |                                        |         |         |   |
|   | DOCUMENTO                                          | NOMBRE ARCHIVO          | TAMAÑO                                                     | HOJAS                                  |         |         |   |
|   | COMPROBANTE DE PAGO                                | Pago.pdf                | 25.72 KB                                                   | 1                                      |         |         |   |
|   | ANEXO PROMOCIÓN<br>VOLUNTARIA                      | ANEXOS 2.pdf            | 9.95 KB                                                    | 1                                      |         |         |   |
|   | ARCHIVO DE LA<br>PROMOCIÓN                         | PROMOCIÓN.pdf           | 10.44 KB                                                   | 1                                      |         |         |   |
|   | TOTAL DE HOJAS: 4 (No se incluye                   | n hojas del acuse)      |                                                            |                                        |         |         |   |
|   |                                                    |                         |                                                            |                                        |         |         |   |
|   |                                                    |                         |                                                            |                                        |         |         |   |
|   |                                                    |                         |                                                            |                                        |         | Ace     |   |
|   |                                                    |                         |                                                            |                                        |         |         |   |

**CONTESTACIÓN A OFICIO:** Son todas aquellas promociones donde los apoderados manifieste en respuesta a un oficio a una petición relacionada con alguna(s) solicitud(es) en trámite siendo este un módulo que brinde protección y confidencialidad a las promociones.

Ingresar a Mis Promociones, Captura tu promoción:

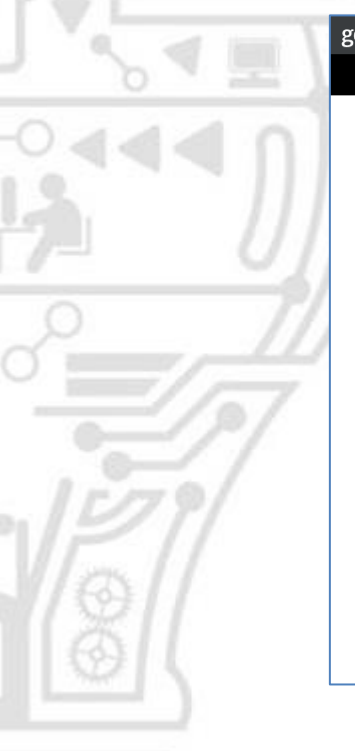

| ob mx                                                                                                    |                                                                                       |                   | Trámite                      | es Gobierno                       | Participa              | Datos Q       |
|----------------------------------------------------------------------------------------------------|---------------------------------------------------------------------------------------|-------------------|------------------------------|-----------------------------------|------------------------|---------------|
|                                                                                                    | Inicio                                                                                | Mis Solicitudes - |                              | Tablero Electró                   | onico <del>+</del> Re; | gresar a PASE |
| hicio > Invenciones en Lír                                                                                                    | nea                                                                                   | Captura tu p      | romoción<br>s en preparación | GO PICHARDO                       |                        |               |
| INVENCIONES EN LÍNEA                                                                                                    |                                                                                       |                   |                              | ., Adicional                      |                        | Salir         |
|                                                                                                    |                                                                                       |                   |                              |                                   |                        |               |
|                                                                                                    |                                                                                       |                   |                              |                                   |                        |               |
| Paso 1<br>Captura tu información                                                                                                    | Realiza tu pago                                                                       | Firmar con F      | IEL y enviar                 | Descargar ad                      |                        |               |
| <ul> <li>Para documentos,<br/>anexos, necesario<br/>formato PDF.</li> </ul>                                                           | <ul> <li>Transferencia<br/>electrónica.</li> </ul>                                    | Contar con        | FIEL.                        | <ul> <li>Ir al tablero</li> </ul> | electrónico            |               |
| <ul> <li>Para diseño industrial:<br/>imágenes, gráficos, y<br/>fotografías, necesarios<br/>en formato GIF, JPG o<br/>TIFF.</li> </ul> | <ul> <li>Línea de Captura<br/>(Conciliación bancari<br/>de 24 a 48 horas).</li> </ul> | a                 |                              |                                   |                        |               |
| • Para patente y modelo<br>de utilidad en formato<br>GIF, JPG, TIFF o PDF.                                                            |                                                                                       |                   |                              |                                   |                        |               |

Dar clic en el botón Contestación a Oficio.

| gob.mx                           | Trámites Gobierno Participa Datos 🔍                                                                                            |
|----------------------------------|----------------------------------------------------------------------------------------------------|
|                                  | INVENCIONES EN LÍNEA                                                                                                    |
| A > Inicio > Invenciones er      | Promoción voluntaria       Contestación a oficio       ICHARDO         Contestación con acreditamiento       Ional       Salir |
| Paso 1<br>Captura tu información | Paso 2<br>Reallza tu pago     Paso 3<br>Firmar con FIEL y enviar     Paso 4<br>Descargar acuse                                 |

Le mostrará el tablero electrónico de Notificaciones en Línea el cual deberá identificar el oficio a responder, y dar clic en el botón "Contestar Oficio".

| N | otificados: 23          |                     |                         |                                 |            |                      |                                   |
|---|-------------------------|---------------------|-------------------------|---------------------------------|------------|----------------------|-----------------------------------|
|   | Número de<br>Expediente | Número de<br>Oficio | Titular                 | Fecha y Hora de<br>Notificación | Estatus    | Ver Cédula           | Siguiente<br>Acción               |
|   | MX/u/2017/000047        | MX/2017/1318        | HECTOR LUGO<br>PICHARDO | 24/04/2017 11:58:37<br>a.m.     | NOTIFICADO | MX/L/2017<br>/000184 | <u>Contestar</u><br><u>Oficio</u> |

Para iniciar la captura de la promoción le mostrará el tipo de promoción por default al que se dará respuesta. Recuerde que al dar clic en la flecha que se muestra en "Tipo de Promoción" se visualizará el catálogo de los tipos de promociones que pueden ser presentadas, permitiéndole combinar algunos tipos de promociones, así mismo podrá seleccionar la cantidad por ejemplo: Pazo Adicional que va de 1 a 2 meses. Posteriormente deberá dar clic en el botón "Agregar".

|            |                                                                         | telles Dueue si |                  |                 |           |
|------------|-------------------------------------------------------------------------|-----------------|------------------|-----------------|-----------|
|            | De                                                                      | talles Promocio | n                |                 |           |
|            | Oficio: MX/2017/1318                                                    |                 |                  |                 |           |
|            | Expediente: MX/u/2017/000047<br>Descripción: Contestación de requisitos | 1° Forma        |                  |                 |           |
|            |                                                                         |                 |                  |                 |           |
|            |                                                                         |                 |                  |                 |           |
|            |                                                                         |                 |                  |                 |           |
| Тір        | o promoción                                                             |                 |                  |                 |           |
| Тір        | o promoción                                                             |                 |                  |                 |           |
| Тір        | o promoción                                                             |                 |                  |                 |           |
| Тір        | o promoción Promoción* Cantidad                                         |                 |                  | _               |           |
| Tipo<br>Se | o promoción  Promoción* Cantidad leccione                               |                 | Agre             | gar             |           |
| Tipo<br>Se | o promoción  Promoción* Cantidad leccione  Descripción promoción        | Cantidad        | Agre<br>Artículo | gar<br>Eliminar | Principal |

En la descripción de la promoción existen dos maneras de presentar la descripción

✓ Promoción escrita: Al tildar esta opción deberá capturar la descripción de la promoción que requiera presentar permitiéndole agregar texto e imágenes.

| noción *:                                                                                                    |
|----------------------------------------------------------------------------------------------------|
| Promoción escrita  Promoción archivo                                                                                                    |
| $\square$ $\square$ $\square$ $\square$ $\square$ $\square$ $\square$ $\square$ $\square$ $\square$                                                                                                    |
| I 5   I <sub>x</sub>   I = □   4 = 4   11   Estio -   Normal -   ?                                                                                                    |
| UEBA TEXTO DE PRUEBA TEXTO DE PRUEBA                                                                                                    |
| NO DE PROEBA TEXTO DE PROEBA TEXTO DE PROEBA T |
|                                                                                                    |
|                                                                                                    |
|                                                                                                    |

Promoción archivo: Al tildare esta opción podrá cargar mediante el botón de examinar el documento de descripción de la promoción en formato PDF no mayor a 10MB. Una vez que cargado y validado deberá dar clic en el botón de "Agregar".

| Descripción de la promoción         |
|-------------------------------------|
|                                     |
| Promoción *:                        |
| Promoción escrita Promoción archivo |
| Archivo *:                          |
| Examinar PROMOCIÓN.pdf Agregar      |
| Archivo cargado correctamente       |
| No se han agregado archivos.        |
|                                     |

| Descripci  | ón de la promoción                          |          |
|------------|---------------------------------------------|----------|
|            |                                             |          |
| Promoción  | •:                                          |          |
| Promoci    | ón escrita 💿 Promoción archivo              |          |
| Archivo *: |                                             |          |
| Examinar   | Ningún archivo seleccionado. <u>Agregar</u> |          |
| #          | Descripción archivo                         | Eliminar |
| 1          | PROMOCIÓN.pdf                               | ×        |

#### Anexos: El siguiente deberá cargar el documento anexo en PDF, no mayor a 10MB.

|    | Anexos                                                                                                    |
|----|----------------------------------------------------------------------------------------------------|
|    | Tipo de Anexo:     Archivo :       ANEXO PROMOCIÓN DE CONTESTACIÓN     Image: Examinar ANEXOS 2.pdf       Archivo cargado correctamente     Agregar |
| 24 | No se han agregado anexos.                                                                                                    |
|    | Anexos         Tipo de Anexo:         ANEXO PROMOCIÓN DE CONTESTACIÓN         Examinar         Ningún archivo seleccionado.                         |
|    | #     Descripción archivo     Tipo de Anexo     Eliminar       1     ANEXOS 2.pdf     ANEXO PROMOCIÓN DE CONTESTACIÓN     X       Descuento: □      |
|    | *Campos obligatorios <u>Vista Previa</u> <u>Guardar</u> <u>Finalizar Captura</u>                                                                    |

**Aplica descuento:** Únicamente se activará cuando el tipo de promoción aplique descuento y cuando el(los) solicitante(s) se encuentre en el supuesto para el 50%.

Una vez que haya completado de capturar la promoción y haya anexado los documentos, deberá guardar los cambios.

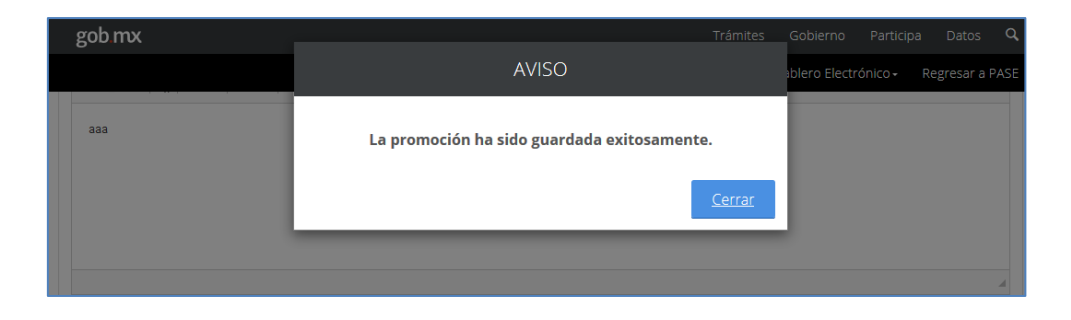

Posteriormente deberá dar clic en el botón finalizar captura:

| *Campos obligatorios | <u>Vista Previa</u> | <u>Guardar</u> | <u>Finalizar Captura</u> |
|----------------------|---------------------|----------------|--------------------------|
|                      |                     |                |                          |

Le mostrará la ventana de vista previa del documento, el cual deberá tildar los campos "He revisado la promoción", "Declaro bajo protesta..." y dar clic en el botón "Aceptar".

| Vis                                                                                                    | sta previa                                                                                                    |
|----------------------------------------------------------------------------------------------------|----------------------------------------------------------------------------------------------------|
| Una vez terminada la captura no podrá editar la información registra<br>en su promoción. Una vez finalizada la captura, inmediatamente<br>usualm                                                                                                    | da. Deberá revisar la Vista Previa para la confirmación de los datos contenidos<br>se envía al Portal de Pagos y Servicios (PASE), para efectuar el pago como<br>tente se realiza.                                                                                                    |
| D P t V 1 de 2 - +                                                                                                    | 110% • • • • • • • • • • • • • • • • • • •                                                                                                    |
| Instituto Mexicano d<br>Dirección Divis<br>REPRESENTACIÓN DE LA PROMOCIÓN ENVIADA                                                                                                    | le la Propiedad Industrial<br>sional de Patentes<br>A TRAVES DEL SISTEMA DE INVENCIONES EN LINEA.                                                                                                    |
| Principal: Contestación de requisitos 1º Forma<br>Adicionales:                                                                                                    | Principal: MX/u/2017/000047<br>Afecta a otros<br>expedientes:                                                                                                    |
| <ul> <li>He revisado la promoción y acepto la normatividad apli</li> <li>Declaro bajo protesta de decir verdad que los documer<br/>impreso, el cual es original o en caso, copia debidamen<br/>Acuerdo por el que se establecen los lineamientos para<br/>portal de pagos y servicios electrónicos (PASE) ante el Ir</li> </ul> | cable al presente trámite administrativo.<br>htos anexos a la promoción copia íntegra e inalterada del documento<br>te certificada; lo anterior, conforme lo establecido en el artículo 7° del<br>la presentación y recepción de las promociones que se indican, a través del<br>sstituto Mexicano de la Propiedad Industrial. |
|                                                                                                    | <u>Cancelar</u> <u>Aceptar</u>                                                                                                    |

## PAGO DE LA SOLICITUD.

Se mostrará el resumen de los conceptos seleccionados durante la captura por la presentación de acuerdo al tipo de promoción que se requiera presentar.

| =            | POI   | RTAL DE PAGOS Y SERVICI                                                                                                    | OS ELE     | ECTRÓN                       | ICOS     |          |
|--------------|-------|----------------------------------------------------------------------------------------------------|------------|------------------------------|----------|----------|
| n            |       | Conceptos :                                                                                                    | selecciona | dos                          |          |          |
| <i>J</i> ]]] | N٥    | Concepto                                                                                                    | Artículo   | Tarifa<br>(pesos<br>sin IVA) | Cantidad | Importe  |
| 7            | 1     | Por la revisión de cada reposición de<br>documentación, complementación de<br>información fatlante, aclaración o<br>subsanación de omisiones, así como por<br>enmiendas voluntarias (no comprendidos<br>en los actos enunciados en el artículo 13<br>de esta tarifa) por cada uno de los actos<br>mencionados | 29         | \$325.77                     | 1        | \$325.77 |
|              | Anota | aciones:                                                                                                    |            |                              |          |          |

Posteriormente deberá dar clic en el botón "Agregar a Carrito".

|        | mencionados   |              |  |
|--------|---------------|--------------|--|
|        |               |              |  |
| Anotac | iones:        |              |  |
|        |               |              |  |
|        |               |              |  |
|        |               |              |  |
|        |               |              |  |
|        | Resume        | en de tarifa |  |
|        | Total tarifa  | \$325.77     |  |
|        | IVA           | \$52.12      |  |
|        | Subtotal      | \$377.89     |  |
|        | Recargos      | \$0.00       |  |
|        | Actualizacion | \$0.00       |  |
|        | Total a pagar | \$377.89     |  |
|        |               |              |  |

Al desplazarse a la parte inferior deberá tildar en el recuadro "Estas de acuerdo que los..." y dar clic en el botón **"Continuar"**.

|       | subsanación de omisiones, a<br>enmiendas voluntarias (no co<br>en los actos enunciados en e<br>de esta tarifa) por cada uno o<br>mencionados | si como por<br>imprendidos<br>el artículo 13<br>de los actos |                                                |                     |
|-------|----------------------------------------------------------------------------------------------------|--------------------------------------------------------------|------------------------------------------------|---------------------|
|       |                                                                                                    | Resumer                                                      | n de tarifa                                    |                     |
|       |                                                                                                    | Total tarifa                                                 | \$325.77                                       |                     |
| 11111 |                                                                                                    | IVA                                                          | \$52.12                                        |                     |
| 0111  |                                                                                                    | Subtotal                                                     | \$377.89                                       |                     |
|       |                                                                                                    | Recargos                                                     | \$0.00                                         |                     |
| 111   |                                                                                                    | Actualizacion                                                | \$0.00                                         |                     |
|       | 1                                                                                                    | lotal a pagar                                                | \$377.89                                       |                     |
| 27    | Estás de acuerdo que lo                                                                                                    | os datos capturados<br>factura corre                         | son correctos y serán utilizad<br>espondiente. | los para generar la |
| 29/   | *Campos obligatorios.                                                                                                    |                                                              | [                                              | Regresar Continua   |

Se mostrará la ventana del folio FEPS generado que se agregó al carrito, deberá dar clic en el botón "Si".

| Aviso                                                                                                    |
|----------------------------------------------------------------------------------------------------|
| El FEPS (10026524727) ha sido agregado al carrito<br>exitosamente. Se abrira el carrito para que realice su pago.<br>¿Desea continuar? |
| <u>No</u> Sí                                                                                                    |

Posteriormente podrá elegir el medio de pago que se requiera realizar, los cuales son:

✓ Línea de Captura: Una vez tildada el folio FEPS deberá dar clic en el botón Imprimir Línea de captura, es importante mencionar que al utilizar esta opción una vez realizado el pago en una sucursal bancaria el proceso de conciliación del pago puede tardar aproximadamente de 24 a 48 horas. Se recomienda considerar dicho tiempo en caso de contar con una fecha próxima de vencimiento de plazo, una vez seleccionado esta opción posteriormente NO podrá elegir la

opción de Realizar Pago Electrónico. Por lo que el sistema mantendrá la promoción en estatus **Por Pagar** una vez transcurrido el periodo de tiempo, automáticamente el sistema cambiara el estatus de la promoción a **Por Firmar**.

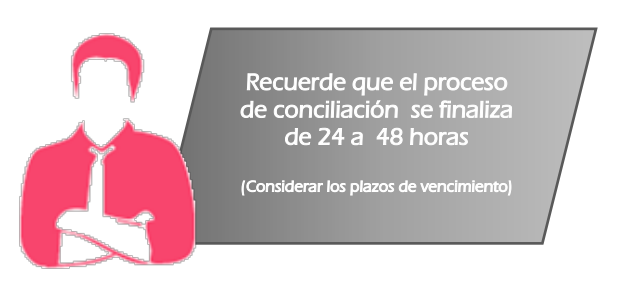

 Transferencia Electrónica: Es posible realizar el pago por transferencia electrónica, el cual deberá tildar el recuadro del folio FEPS generado y dar clic en el botón "Realizar pago electrónico".

|   |               |            | Sol                 | icitudes de se         | rvicio y foi | rmatos de p        | ago              |                         |                 |         |
|---|---------------|------------|---------------------|------------------------|--------------|--------------------|------------------|-------------------------|-----------------|---------|
| I | Folio<br>FEPS | Referencia | Línea de<br>Captura | Fecha de<br>Creación   | Importe      | Detalle<br>Tramite | Capturado<br>por | Facturado a             | Detalle<br>FEPS | Elimina |
|   | 10026524727   |            |                     | 24/04/2017<br>18:54:09 | \$377.89     | [ID: 2212]         | lugo2102         | HECTOR<br>LUGO PICHARDO |                 |         |
|   |               |            | Gran To             | tal a Pagar:           | \$ 377.      | 89                 |                  |                         |                 |         |
|   |               |            |                     |                        |              |                    |                  |                         |                 |         |
|   |               |            | Imprimir I          | línea de captur        | Re           | alizar pago e      | lectrónico       |                         |                 |         |

Posteriormente se mostrará la siguiente ventana el cual deberá dar clic en el botón "Si"

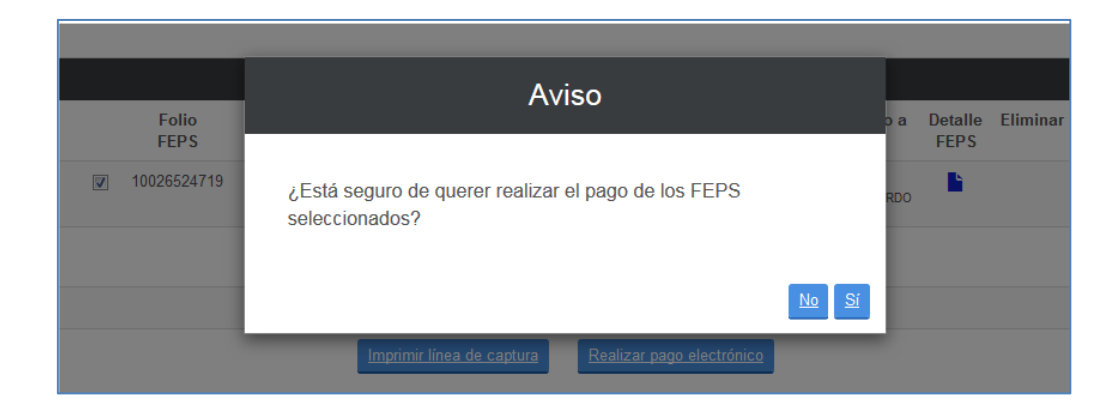

Seleccionar el banco en el que se realizará la transferencia bancaria y posteriormente dar clic en el botón "Continuar".

| ///           | Pagos |                                                                                                    |                                               |
|---------------|-------|----------------------------------------------------------------------------------------------------|-----------------------------------------------|
|               |       |                                                                                                    |                                               |
|               |       |                                                                                                    |                                               |
|               |       | Folios de los artículos seleccio                                                                                                    | onados                                        |
|               |       | 10026524719                                                                                                    |                                               |
| 4401          |       | Importe total : 480.96                                                                                                    |                                               |
| <b>44</b> M I | -     |                                                                                                    |                                               |
| 1111          |       | Seleccione el banco                                                                                                    |                                               |
| 011           |       | BBVA Bancomer                                                                                                    | O                                             |
| 6/ ]          |       | 🖲 Scotiabank                                                                                                    | ۲                                             |
| 111           |       | 🚱 Banamex                                                                                                    | ۲                                             |
|               |       | 📣 Santander                                                                                                    | 0                                             |
| <u> </u>      |       | HSBC 🚺                                                                                                    | 0                                             |
| 20/           |       |                                                                                                    | Cancelar Continuar                            |
| 211           |       |                                                                                                    |                                               |
| \$[]          |       | ATENCIÓN USUARIOS DEL PASE Y BANG<br>NOTAS: Si al concluir la transacción con el banco<br>posible deseguer en espectemente fuert (2005 | CA ELECTRÓNICA<br>de su preferencia, no le es |
| 31<br>1       |       | posible descargar su comprobante fiscal (PDF 6 )                                                                                       | AME) inmediatamente, éste                     |
|               |       |                                                                                                    |                                               |

Posteriormente deberá dar clic en el botón "Si" una vez que haya realizado su pago.

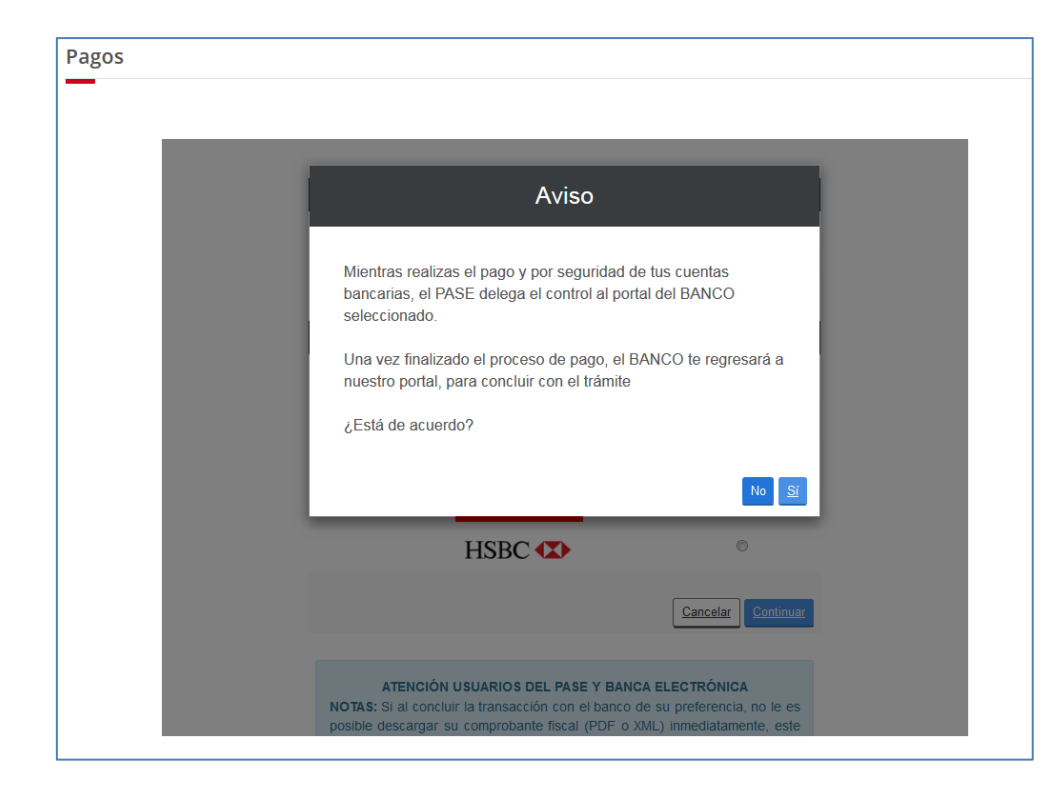

Deberá dar clic en el botón "Continuar Promociones".

| 10026524727  Resumen de transacción bancaria  Importe total : 377.89  Número de comprobante 4321 |
|--------------------------------------------------------------------------------------------------|
| Resumen de transacción bancaria<br>Importe total : 377.89<br>Número de comprobante 4321          |
| Importe total :     377.89       Número de comprobante     4321                                  |
| Número de comprobante 4321                                                                       |
| Bancario:                                                                                        |
| Número de Lote 1503906<br>generado:                                                              |
| Fecha de transacción:         24/04/2017 18:56                                                   |

El sistema lo enviará al tablero de promociones en preparación, una vez realizado el pago, se procederá a firmar la promoción electrónicamente mediante la FIEL.

En la siguiente tabla le mostrará la columna de "**Siguiente acción"** el cual deberá dar clic en el estatus de "**Por firmar"**.

| Γ | Promociones encontradas: 28 |                                        |         |                        |                        |                      |                     |          |
|---|-----------------------------|----------------------------------------|---------|------------------------|------------------------|----------------------|---------------------|----------|
|   | ID                          | Tipo promoción principal               | Estatus | Fecha Captura          | Fecha Estatus          | Expediente           | Siguiente<br>Acción | Cancelar |
|   | 1371                        | Contestación de requisitos 1°<br>Forma | Pagado  | 24/04/2017<br>18:53:18 | 24/04/2017<br>18:54:40 | MX/u/2017<br>/000047 | <u>Firmar</u>       |          |

# FIRMA ELECTRÓNICA.

Se mostrará la siguiente ventana en el que deberá leer y aceptar la manifestación bajo protesta de decir verdad a la que se hace referencia en pantalla. Para continuar, de clic en el botón **"Aceptar y Firmar el Documento"**.

|                                                      |                                                                                        | Inicio N                                         | Ais Solicitudes •                                                            | Mis Promociones -                                                                                                    | Tablero Electro                | ónico- Re                   | gresar a PAS            |
|------------------------------------------------------|----------------------------------------------------------------------------------------|--------------------------------------------------|------------------------------------------------------------------------------|----------------------------------------------------------------------------------------------------|--------------------------------|-----------------------------|-------------------------|
|                                                      |                                                                                        |                                                  |                                                                              | and the second second | rubler o Electri               | onico - Ke                  | grebar a rive           |
| Firmar                                               |                                                                                        |                                                  |                                                                              |                                                                                                    |                                |                             |                         |
|                                                      |                                                                                        |                                                  |                                                                              |                                                                                                    |                                |                             |                         |
|                                                      |                                                                                        |                                                  |                                                                              |                                                                                                    |                                |                             |                         |
| Bajo protesta de decir ver<br>mandatario, cuenta con | dad, el firmante manifiest<br>las facultades para lleva                                | a que los da<br>ar a cabo e                      | tos asentados e<br>el presente trá                                           | en esta solicitud son<br>mite. El firmante re                                                                                                    | ciertos y que e<br>conoce como | en caso de a<br>o propia y  | actuar com<br>auténtica |
| información contenida en                             | la solicitud enviada a trav                                                            | vés de este n                                    | nedio, asumien                                                               | do la responsabilida<br>ese supuesto se les                                                                                                    | d por el uso de                | e su nombre<br>utoría de la | e de usuari             |
| que se envíe a través de                             | PASE. El firmante mani                                                                 | fiesta bajo p                                    | protesta de dec                                                              | ir verdad que tiene                                                                                                    | un domicilio                   | dentro de la                | la Repúblic             |
| Mexicana.                                            |                                                                                        |                                                  |                                                                              |                                                                                                    |                                |                             |                         |
|                                                      |                                                                                        |                                                  |                                                                              |                                                                                                    | Aceptar                        | y Firmar Do                 | cumento                 |
|                                                      |                                                                                        |                                                  |                                                                              |                                                                                                    |                                |                             |                         |
| 日 P tt                                               | 🗣 1 de 3                                                                               | -   +                                            | 110%                                                                         | •                                                                                                    | 8                              | E II »                      |                         |
|                                                      |                                                                                        |                                                  |                                                                              |                                                                                                    |                                |                             | <u>^</u>                |
|                                                      |                                                                                        |                                                  |                                                                              |                                                                                                    |                                | _                           | E                       |
| gob mx                                               |                                                                                        |                                                  |                                                                              |                                                                                                    |                                |                             |                         |
|                                                      |                                                                                        |                                                  |                                                                              |                                                                                                    |                                |                             |                         |
|                                                      | Institu                                                                                | uto Mexicano                                     | de la Propiedad Ir                                                           | dustrial                                                                                                    |                                |                             |                         |
|                                                      | Institu                                                                                | ito Mexicano<br>Dirección Divi                   | de la Propiedad Ir<br>isional de Patente                                     | ndustrial<br>Is                                                                                                    |                                |                             |                         |
| DEDDI                                                |                                                                                        | uto Mexicano (<br>Dirección Divi                 | de la Propiedad Ir<br>isional de Patente                                     | idustrial<br>Is                                                                                                    |                                | ч                           |                         |
| REPR                                                 | Institu                                                                                | uto Mexicano (<br>Dirección Divi<br>CIÓN ENVIADA | de la Propiedad Ir<br>isional de Patente<br>A A TRAVÈS DEL S                 | ndustrial<br>IS<br>SISTEMA DE INVENCIO                                                                                                    | NES EN LÍNEA.                  | ł                           |                         |
| REPR                                                 | SENTACIÓN DE LA PROMOC<br>Tipo de promoción                                            | uto Mexicano (<br>Dirección Divi<br>CIÓN ENVIADA | de la Propiedad Ir<br>isional de Patente<br>A A TRAVÈS DEL :                 | ndustrial<br>IS<br>SISTEMA DE INVENCIO<br>Expedientes                                                                                                    | NES EN LINEA.                  |                             |                         |
| REPR<br>Principal:                                   | Institu<br>SENTACIÓN DE LA PROMO<br>Tipo de promoción<br>Contestación de requisitos 1° | uto Mexicano (<br>Dirección Divi<br>CIÓN ENVIADA | de la Propiedad Ir<br>isional de Patente<br>A A TRAVÉS DEL :<br>Principal: 1 | Industrial<br>Is<br>SISTEMA DE INVENCIO<br>Expedientes<br>AX/u/2017/000047                                                                                                    | NES EN LINEA.                  |                             |                         |

Dar clic en el botón **"buscar"** del campo "Clave Privada (.key)" el cual mostrará la ventana de windows en donde podrá elegir el archivo .key a cargar, repetir lo mismo en el campo "Certificado .cer".

Ingresar en el campo "Contraseña de clave privada" la clave que eligió en el SAT.

Nota: Asegúrese que su firma electrónica avanzada se encuentre vigente, de lo contrario no será posible firmar el documento.

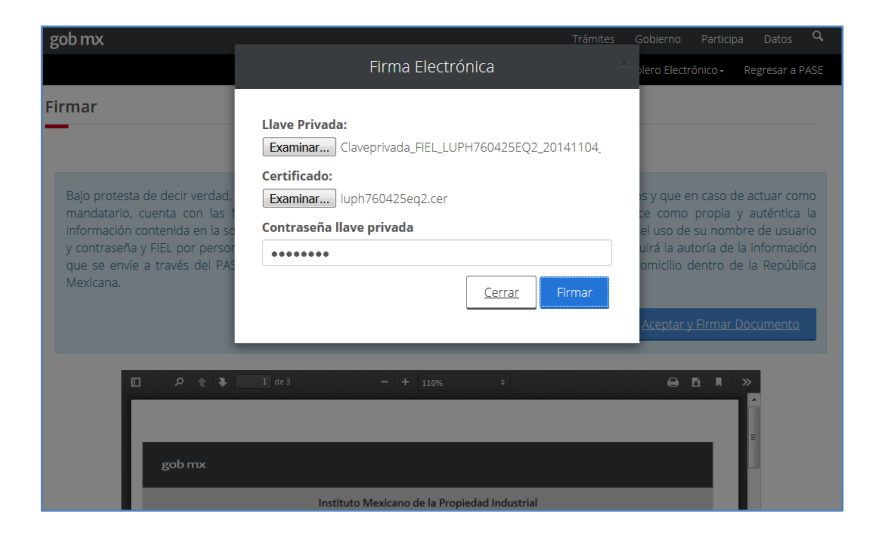

Dar clic en el botón **"Firmar"**, una vez firmada la promoción se mostrará la ventana que indicará que se ha firmado correctamente y que es posible consultarse la solicitud en el **"Tablero Electrónico"**.

| 1 | gob.mx                                                                                                    | Trámites                                                                                                    | Gobierno Participa Datos 🔍                                                                                                    |
|---|----------------------------------------------------------------------------------------------------|----------------------------------------------------------------------------------------------------|----------------------------------------------------------------------------------------------------|
|   |                                                                                                    | INVENCIONES EN LÍNEA                                                                                                    | olero Electrónico + Regresar a PASE                                                                                                    |
| F | irmar                                                                                                    | El documento se ha firmado correctamente, presione aceptar<br>para ir a su Tablero Electrónico.                                                                                                    |                                                                                                    |
|   | Bajo protesta de decir verdad,<br>mandatario, cuenta con las f<br>información contenida en la so<br>y contraseña y FIEL por persor<br>que se envíe a través del PAS<br>Mexicana. | Aceptar<br>licitud enviada a través de este medio, asumiendo la responsabilidad p<br>na distinta a la autorizada, por lo que de ocurrir ese supuesto se les at<br>E. El firmante maniflesta bajo protesta de decir verdad que tiene un | is y que en caso de actuar como<br>re como propia y auténtica la<br>or el uso de su nombre de usuario<br>ribuirá la autoría de la información<br>a domicilio dentro de la República |
|   |                                                                                                    |                                                                                                    | <u>Aceptar y Firmar Documento</u>                                                                                                    |
|   |                                                                                                    | 1 de 5 — + Zoom automático ÷<br>BO DE LA PROMOCIÓN DE:                                                                                                    |                                                                                                    |

Para acceder a revisar su promoción electrónica deberá ingresar al menú superior "Tablero Electrónico", "Promociones" para consultar o descargar el expediente electrónico, dando clic en el botón que se muestra en la columna visualizar.

| abler | ro electrónico de promo                | ciones   |                        |                        |                      |                      |               |
|-------|----------------------------------------|----------|------------------------|------------------------|----------------------|----------------------|---------------|
| Her   | ramienta de Búsqueda                   |          |                        |                        |                      |                      |               |
| Folic | o Tip                                  |          | ción                   |                        |                      |                      |               |
|       |                                        | JEECCIO  |                        |                        |                      | Limpiar              | <u>Buscar</u> |
| Promo | ociones encontradas: 20                |          |                        |                        |                      |                      |               |
| ID    | Tipo promoción principal               | Estatus  | Fecha Captura          | Fecha Recepción        | Expediente           | Folio                | Visualiza     |
| 1371  | Contestación de requisitos 1°<br>Forma | Recibido | 24/04/2017<br>18:53:18 | 24/04/2017<br>18:55:42 | MX/u/2017<br>/000047 | MX/E/2017<br>/001061 | ۲             |

| □ | de 4                                                             | <b>- +</b> Zoor                                       | n automático 🗘                                             |                                      |         | <b>A N I</b> |
|---|------------------------------------------------------------------|-------------------------------------------------------|------------------------------------------------------------|--------------------------------------|---------|--------------|
|   |                                                                  |                                                       | MX/E/2017/001                                              | 361                                  | MX/E/20 |              |
|   | DIRECCIÓN DIVISIONAL DE P                                        | ATENTES.                                              | EXPEDIENTE: MX/u/                                          | 2017/000047                          | 77      |              |
|   | SUBDIRECCIÓN DIVISIONAL E                                        | DE                                                    |                                                            | N: MX/E/2017/001061                  | 2       |              |
|   | PROCESAMIENTO ADMINISTR<br>PATENTES.                             | RATIVO DE                                             |                                                            |                                      | 06      |              |
|   | COORDINACIÓN DEPARTAME<br>RECEPCIÓN Y CONTROLDE D                | NTAL DE<br>IOCUMENTOS.                                | LUGAR, FECHA Y H<br>DE LA PROMOCIÓN<br>24/04/2017 18:55:42 | DRA DE RECEPCIÓN<br>CIUDAD DE MÉXICO |         |              |
|   | ACUSE DE RECIBO DE LA PRO                                        | DMOCIÓN DE:                                           |                                                            |                                      |         |              |
|   | FIRMANTE:                                                        |                                                       |                                                            |                                      |         |              |
|   | HECTOR LUGO PICHARDO                                             |                                                       |                                                            |                                      |         |              |
|   | DOCUMENTOS DE LA PROMO                                           | CIÓN:                                                 |                                                            |                                      |         |              |
|   | DOCUMENT0                                                        | NOMBRE ARCHIVO                                        | TAMAÑO                                                     | HOJAS                                |         |              |
|   | COMPROBANTE DE PAGO                                              | Pago.pdf                                              | 25.55 KB                                                   | 1                                    |         |              |
|   | ANEXO PROMOCIÓN DE<br>CONTESTACIÓN                               | ANEXOS 2.pdf                                          | 9.95 KB                                                    | 1                                    |         |              |
|   | TOTAL DE HOJAS: 3 (No se incluye<br>Los documentos adjuntos está | n hojas del acuse)<br>n sujetos al estudio correspond | liente que el Instituto reali                              | ce de conformidad con la Ley de l    | а       |              |

**CONTESTACIÓN CON ACREDITAMIENTO:** Son todas aquellas promociones en donde se conoce el número de oficio misma a la que se dará respuesta al oficio que se encuentra relacionada con alguna(s) solicitud(es) en trámite y que a su vez haya un cambio de acreditamiento de nuevo apoderado, siendo este un módulo que brinde protección y confidencialidad a las promociones.

Ingresar a Mis Promociones, Captura tu promoción:

| gob mx                                                                                                    |                            | Trámites                       | Gobierno                | Participa Datos      | ۹   |
|----------------------------------------------------------------------------------------------------|----------------------------|--------------------------------|-------------------------|----------------------|-----|
|                                                                                                    | Inicio Mis Solicitudes -   | Mis Promociones -              | Tablero Electrór        | nico - Regresar a PA | SE  |
| h > Inicio > Invenciones en Línea                                                                                                    | Captura tu p<br>Promocione | promoción<br>es en preparación | GO PICHARDO             | Sal                  | lir |
| INVENCIONES EN LÍNEA                                                                                                    |                            | Internacion                    |                         | 54                   |     |
| Paso 1<br>Captura tu información Paso 2<br>Realiza tu pa                                                                                                    | go Paso 3<br>Firmar con I  | FIEL y enviar                  | Paso 4<br>Descargar act | use                  |     |
| anexos, necesario<br>formato PDF.                                                                                                    | • Contar con               | FIEL. •                        | Ir al tablero e         | lectrónico.          |     |
| <ul> <li>Para diseño industrial:</li> <li>Línea de Cap<br/>imágenes, gráficos, y (Conciliaciór<br/>fotografías, necesarios de 24 a 48 ho<br/>en formato GIF, JPG o<br/>TIFF.</li> </ul> | tura<br>bancaria<br>oras). |                                |                         |                      |     |
| <ul> <li>Para patente y modelo<br/>de utilidad en formato<br/>GIF, JPG, TIFF o PDF.</li> </ul>                                                                                          |                            |                                |                         |                      |     |

#### Dar clic en el botón Contestación con acreditamiento

| gob mx                                          | Trámites Gobierno Participa Datos 🔍                                |
|-------------------------------------------------|--------------------------------------------------------------------|
|                                                 | INVENCIONES EN LÍNEA                                               |
| hicio > Invenciones er      INVENCIONES EN LÍNE | Promoción voluntaria<br>Contestación a oficio<br>Ional<br>Salir    |
| _                                               | <u>Contestación con acreditamiento</u>                             |
| Paso 1<br>Captura tu información                | Paso 2<br>Realiza tu pago Firmar con FIEL y enviar Descargar acuse |

#### Capturar el número de oficio y el número de expediente.

| gob.mx          |                                                                                                    | Trámites Gobierno Participa Datos 🔍                                                                                                    |
|-----------------|----------------------------------------------------------------------------------------------------|----------------------------------------------------------------------------------------------------|
|                 | PF                                                                                                    | ROMOCIÓN CON ACREDITAMIENTO DE APODERADO                                                                                                    |
| â > In<br>INVEN | CION Expediente                                                                                                    | MX/2017/1318 Salir<br>MX/u/2017/000047                                                                                                    |
|                 | Para documentos,<br>anexos, necesario<br>formato PDF.<br>Para diseño industrial:<br>imágenes, gráficos, y<br>fotografías, necesarios<br>en formato GIF, JPG o<br>TIFF. | Cerrar     Validar       • Transferencia<br>electrónica.     • Contar con FIEL.     • Ir al tablero electrónico.       • Línea de Captura<br>(Conciliación bancaria<br>de 24 a 48 horas).     • Ir al tablero electrónico. |
| •               | Para patente y modelo<br>de utilidad en formato<br>GIF, JPG, TIFF o PDF.                                                                                               |                                                                                                    |

Para iniciar la captura de la promoción le mostrará dos tipos de promociones cargadas por default al que se dará respuesta y el acreditamiento de nuevo apoderado. Recuerde que al dar clic en la flecha que se muestra en "Tipo de Promoción" se visualizará el catálogo de los tipos de promociones que pueden ser presentadas, permitiéndole combinar algunos tipos de promociones, así mismo podrá seleccionar la cantidad por ejemplo: Pazo Adicional que va de 1 a 2 meses. Posteriormente deberá dar clic en el botón "Agregar".

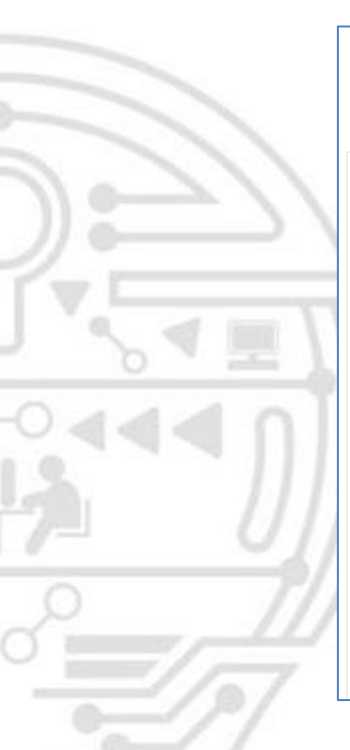

|                               | itura de promoción de contestación                                                                               | a acción oficial  |                       |                  |           |
|-------------------------------|----------------------------------------------------------------------------------------------------|-------------------|-----------------------|------------------|-----------|
|                               |                                                                                                    |                   |                       |                  |           |
|                               |                                                                                                    | Detalles Promoció | in                    |                  |           |
|                               | Oficio: MX/2017/1319<br>Expediente: MX/u/2017/000045<br>Descripción: Contestación de requisi                     | os 1° Forma       |                       |                  |           |
|                               |                                                                                                    |                   |                       |                  |           |
|                               |                                                                                                    |                   |                       |                  |           |
| ipo                           | o promoción                                                                                                    |                   |                       |                  |           |
| ipo                           | o promoción  Promoción* Cantidac                                                                                 |                   |                       | 007              |           |
| ipc<br>po<br>Sel              | o promoción  Promoción* Cantidad leccione                                                                        |                   | Agr.                  | egar             |           |
| po<br>Sel                     | o promoción  Promoción*  Cantidad  cantidad  Cantidad  Descripción promoción                                     | Cantidad          | Agr<br>Artículo       | egar<br>Eliminar | Principal |
| <b>ipo</b><br>Sel<br><b>#</b> | o promoción<br>Promoción* Cantidad<br>leccione 1<br>Descripción promoción<br>Contestación de requisitos 1° Forma | Cantidad<br>1     | Agr<br>Artículo<br>29 | egar<br>Eliminar | Principal |

En la descripción de la promoción existen dos maneras de presentar la descripción

 Promoción escrita: Al tildar esta opción deberá capturar la descripción de la promoción que requiera presentar permitiéndole agregar texto e imágenes.

| Descripción de la promoción                                                                                                    |                               |
|----------------------------------------------------------------------------------------------------|-------------------------------|
| Promoción *:                                                                                                    |                               |
| Promoción escrita Promoción archivo                                                                                                    |                               |
| ${\mbox{$\scriptstyle $h$}} \ \ {\mbox{$\tiny $h$}} \ \ {\mbox{$\tiny $h$}} \ \ }{\mbox{$\tiny $h$}} \ \ {\mbox{$\tiny $h$}} \ \ }{\mbox{$\tiny $h$}} \ \ }{\mbox{$\tiny $h$} \ \ }{\mbox{$\tiny $h$}} \ \ }{\mbox{$\tiny $h$}} \ \ }{\mbox{$\tiny $h$}} \ \ }{\mbox{$\tiny $h$}} \ \ }{\mbox{$\tiny $h$}} \ \ }{\mbox{$\tiny $h$}} \ \ }{\mbox{$\tiny $h$}} \ \ }{\mbox{$\tiny $h$}} \ \ }{\mbox{$\tiny $h$}} \ \ }{\mbox{$\tiny $h$}} \ \ }{\mbox{$\tiny $h$}} \ \ }{\mbox{$\tiny $h$}} \ \ }{\mbox{$\tiny $h$}} \ \ }$ |                               |
| B I S I <sub>X</sub>   I = =  I + F + F 99   Estio -   Normal -   ?                                                                                                    |                               |
| PROUBA TEXTO DE PROEBA TEXTO DE PROEBA TEXTO D                                                                                            | JEBA<br>(TO DE<br>JEBA<br>(TO |
|                                                                                                    |                               |
| body a line                                                                                                    |                               |

Promoción archivo: Al tildare esta opción podrá cargar mediante el botón de examinar el documento de descripción de la promoción en formato PDF no mayor a 10MB. Una vez que cargado y validado deberá dar clic en el botón de "Agregar".

| Descripción de la promoción          |         |
|--------------------------------------|---------|
| Promoción *:                         |         |
| Promoción escrita  Promoción archivo |         |
| Archivo *:                           |         |
| Examinar PROMOCIÓN.pdf               | Agregar |
| Archivo cargado correctamente        |         |

|      | 1                   | PROMOCIÓN.pdf                               | ×        |
|------|---------------------|---------------------------------------------|----------|
| #    |                     | Descripción archivo                         | Eliminar |
| Exa  | minar               | Ningún archivo seleccionado. <u>Agregar</u> |          |
| Arch | ivo *:              |                                             |          |
| © P  | romoci              | ón escrita   Promoción archivo              |          |
| Pron | noción <sup>s</sup> | *:                                          |          |
|      |                     |                                             |          |
| Des  | cripci              | on de la promoción                          |          |

# Anexos: El siguiente deberá cargar el documento anexo en PDF, no mayor a 10MB.

| Anexos                                                                                    |                                    |     |
|-------------------------------------------------------------------------------------------|------------------------------------|-----|
| <b>Tipo de Anexo:</b><br>ANEXO PROMOCIÓN DE CONTESTACIÓN<br>Archivo cargado correctamente | Archivo :<br>Examinar ANEXOS 2.pdf | gar |
|                                                                                           | No se han agregado anexos.         |     |

| Ane           | xos                                               |                                                                                                    |
|---------------|---------------------------------------------------|----------------------------------------------------------------------------------------------------|
| Tipo (        | <b>de Anexo:</b><br>EXO PROMOCIÓN DE CONTESTACIÓN | Archivo :          Image: Standard Strategy Strategy |
| <b>#</b><br>1 | Descripción archivo<br>ANEXOS 2.pdf               | Tipo de Anexo     Eliminar       ANEXO PROMOCIÓN DE CONTESTACIÓN     X                                                                                                    |
| Desci         | uento: 🗆                                          |                                                                                                    |
| *Cam          | pos obligatorios                                  | <u>Vista Previa</u> <u>Guardar</u> <u>Finalizar Captura</u>                                                                                                    |

**Aplica descuento:** Únicamente se activará cuando el tipo de promoción aplique descuento y cuando el(los) solicitante(s) se encuentre en el supuesto para el 50%.

Una vez que haya completado de capturar la promoción y haya anexado los documentos, deberá guardar los cambios.

| gob mx | Trámites                                    | Gobierno      | Participa | Datos      | Q    |
|--------|---------------------------------------------|---------------|-----------|------------|------|
| 323    | AVISO                                       | iblero Electr | ónico •   | Regresar a | PASE |
|        | La promoción ha sido guardada exitosamente. |               |           |            |      |
|        |                                             |               |           |            |      |
|        |                                             |               |           |            |      |

Posteriormente deberá dar clic en el botón finalizar captura:

| *Campos obligatorios | Vista Previa | <u>Guardar</u> | <u>Finalizar Captura</u> |  |
|----------------------|--------------|----------------|--------------------------|--|
|                      |              |                |                          |  |

Le mostrará la ventana de vista previa del documento, el cual deberá tildar los campos "He revisado la promoción", "Declaro bajo protesta..." y dar clic en el botón "Aceptar".

|             | 🕽 1 de 2 — +                                                        | · 110% ‡                                             | e 6 |
|-------------|---------------------------------------------------------------------|------------------------------------------------------|-----|
|             | gob mx                                                              |                                                      |     |
|             | Instituto Mexicano<br>Dirección Di                                  | o de la Propiedad Industrial<br>visional de Patentes |     |
|             | REPRESENTACIÓN DE LA PROMOCIÓN ENVIAD                               | A A TRAVÉS DEL SISTEMA DE INVENCIONES EN LÍNEA.      |     |
|             | Tipo de promoción<br>Principal: Contestación de requisitos 1º Forma | Expedientes Principal: MX/u/2017/000047              |     |
|             | Adicionales:                                                        | Afecta a otros<br>expedientes:                       |     |
|             | , T                                                                 | Ô Q                                                  |     |
| <b>☑</b> He | revisado la promoción y acepto la normatividad ap                   | licable al presente trámite administrativo.          |     |

# PAGO DE LA SOLICITUD.

Se mostrará el resumen de los conceptos seleccionados durante la captura por la presentación de acuerdo al tipo de promoción que se requiera presentar.

| agos |                                                                                                    |            |                              |          |          |
|------|----------------------------------------------------------------------------------------------------|------------|------------------------------|----------|----------|
| PC   | RTAL DE PAGOS Y SERVIC                                                                                                    | IOS ELE    | CTRÓN                        | ICOS     |          |
|      |                                                                                                    |            |                              |          |          |
|      | Conceptos                                                                                                    | selecciona | dos                          |          |          |
| N°   | Concepto                                                                                                    | Artículo   | Tarifa<br>(pesos<br>sin IVA) | Cantidad | Importe  |
| 1    | Por la revisión de cada reposición de<br>documentación, complementación de<br>información fattante, actaración o<br>subsanación de omisiones, así como por<br>enmiendas voluntarias (no comprendidos<br>en los actos enuncitados en el artículo 13<br>de esta tarifa) por cada uno de los actos<br>mencionados | 29         | \$325.77                     | 1        | \$325.77 |
| And  | taciones:                                                                                                    |            |                              |          |          |

#### Posteriormente deberá dar clic en el botón "Agregar a Carrito".

| 27    | ,<br>r       | iencionados   |              |                   |
|-------|--------------|---------------|--------------|-------------------|
|       | Anotaciones: |               |              |                   |
| 444 N |              | Resum         | en de tarifa |                   |
|       |              | Total tarifa  | \$325.77     |                   |
| 011   |              | IVA           | \$52.12      |                   |
|       |              | Subtotal      | \$377.89     |                   |
|       |              | Recargos      | \$0.00       |                   |
|       |              | Actualizacion | \$0.00       |                   |
|       |              | Total a pagar | \$377.89     |                   |
| 57    |              | iotai a pagar | 3011.83      | Agregar a Carrito |

Al desplazarse a la parte inferior deberá tildar en el recuadro "Estas de acuerdo que los..." y dar clic en el botón "Continuar".

| agos                                                                                                    |                                                                                                    |                                               |                     |
|----------------------------------------------------------------------------------------------------|----------------------------------------------------------------------------------------------------|-----------------------------------------------|---------------------|
| subsanación de omis<br>enmiendas voluntaria<br>en los actos enunciau<br>de esta tarifa) por ca<br>mencio | iones, así como por<br>is (no comprendidos<br>dos en el artículo 13<br>da uno de los actos<br>nados |                                               |                     |
|                                                                                                    | Resumen                                                                                             |                                               |                     |
|                                                                                                    | Total tarifa                                                                                        | \$325.77                                      |                     |
|                                                                                                    | IVA                                                                                                 | \$52.12                                       |                     |
|                                                                                                    | Subtotal                                                                                            | \$377.89                                      |                     |
|                                                                                                    | Recargos                                                                                            | \$0.00                                        |                     |
|                                                                                                    | Actualizacion                                                                                       | \$0.00                                        |                     |
|                                                                                                    | Total a pagar                                                                                       | \$377.89                                      |                     |
| Estás de acuerd                                                                                          | lo que los datos capturados :<br>factura corre                                                      | son correctos y serán utilizac<br>spondiente. | dos para generar la |
| *Campos obligatorios.                                                                                    |                                                                                                    | [                                             | Regresar Continuar  |

Se mostrará la ventana del folio FEPS generado que se agregó al carrito, deberá dar clic en el botón "Si".

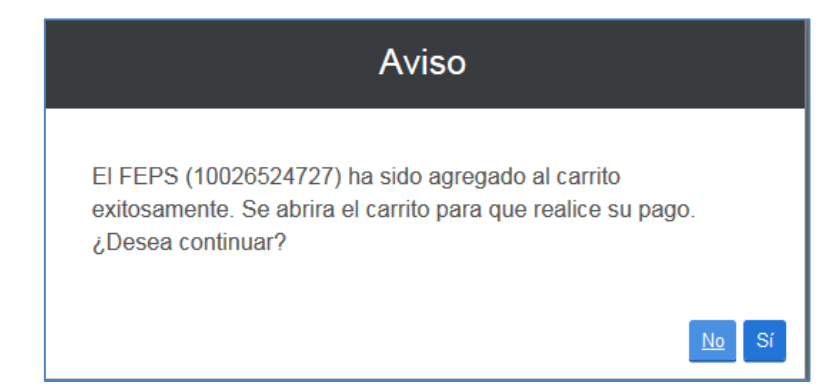

Posteriormente podrá elegir el medio de pago que se requiera realizar, los cuales son:

Línea de Captura: Una vez tildada el folio FEPS deberá dar clic en el botón Imprimir Línea de captura, es importante mencionar que al utilizar esta opción una vez realizado el pago en una sucursal bancaria el proceso de conciliación del pago puede tardar aproximadamente de 24 a 48 horas. Se recomienda considerar dicho tiempo en caso de contar con una fecha próxima de vencimiento de plazo, una vez seleccionado esta opción posteriormente NO podrá elegir la opción de Realizar Pago Electrónico. Por lo que el sistema mantendrá la promoción en estatus Por Pagar una vez transcurrido el periodo de tiempo, automáticamente el sistema cambiara el estatus de la promoción a Por Firmar.

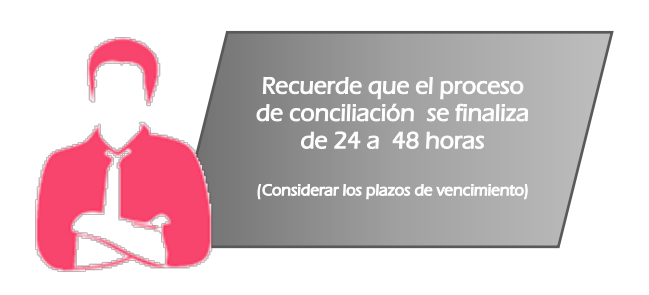

 ✓ Transferencia Electrónica: Es posible realizar el pago por transferencia electrónica, el cual deberá tildar el recuadro del folio FEPS generado y dar clic en el botón "Realizar pago electrónico".

| Pagos |   |               |            |                     |                        |             |                    |                  |                         |                 |          |
|-------|---|---------------|------------|---------------------|------------------------|-------------|--------------------|------------------|-------------------------|-----------------|----------|
|       |   |               |            |                     |                        |             |                    |                  |                         |                 |          |
|       |   |               |            | Sol                 | icitudes de se         | rvicio y fo | rmatos de p        | ago              |                         |                 |          |
|       |   | Folio<br>FEPS | Referencia | Línea de<br>Captura | Fecha de<br>Creación   | Importe     | Detalle<br>Tramite | Capturado<br>por | Facturado a             | Detalle<br>FEPS | Eliminar |
|       | V | 10026524727   |            |                     | 24/04/2017<br>18:54:09 | \$377.89    | [ID: 2212]         | lugo2102         | HECTOR<br>LUGO PICHARDO |                 |          |
|       |   |               |            | Gran To             | tal a Pagar:           | \$ 377.     | 89                 |                  |                         |                 |          |
|       |   |               |            |                     |                        |             |                    |                  |                         |                 |          |
|       |   |               |            | Imprimir I          | ínea de captur         | <u>a</u> Re | alizar pago e      | lectrónico       |                         |                 |          |

Posteriormente se mostrará la siguiente ventana el cual deberá dar clic en el botón "Si"

|                    | Folio       | Aviso                                                              | 9            | a Detalle | Eliminar |
|--------------------|-------------|--------------------------------------------------------------------|--------------|-----------|----------|
|                    | FEPS        |                                                                    |              | FEPS      |          |
| <u>~</u> ₹ <u></u> | 10026524719 | ¿Está seguro de querer realizar el pago de los FEPS seleccionados? | RI           | DO        |          |
| 444 N]             |             |                                                                    | <u>No</u> Sí |           |          |
|                    |             | Imprimir línea de captura Realizar pago electrónico                |              |           |          |

Seleccionar el banco en el que se realizará la transferencia bancaria y posteriormente dar clic en el botón "Continuar".

| Folios de los artículos seleccionad                                                                                                    | los                                                                                                    |
|----------------------------------------------------------------------------------------------------|----------------------------------------------------------------------------------------------------|
| Importe total : 480.96                                                                                                    |                                                                                                    |
|                                                                                                    |                                                                                                    |
| Seleccione el banco                                                                                                    |                                                                                                    |
| BBVA Bancomer                                                                                                    | ©                                                                                                    |
| 🕤 Scotiabank                                                                                                    | 0                                                                                                    |
| 🐯 Banamex                                                                                                    | O                                                                                                    |
| 📣 Santander                                                                                                    | O                                                                                                    |
| HSBC 👁                                                                                                    | 0                                                                                                    |
|                                                                                                    | Cancelar Continuar                                                                                                    |
| ATENCIÓN USUARIOS DEL PASE Y BANCA E<br>NOTAS: Si al concluir la transacción con el banco de s<br>posible descargar su comprobante fiscal (PDF o XML | ELECTRÓNICA<br>su preferencia, no le es<br>) inmediatamente, este                                                                                                    |
|                                                                                                    | Folios de los artículos seleccionad<br>10026524719<br>Importe total : 480.96<br>Seleccione el banco<br>BUXA Bancomer<br>Socitabank<br>Socitabank<br>Santander<br>HSBC CAN<br>HSBC CAN<br>NOTAS: Si al concluir la transacción con el banco de s<br>posible descargar su comprobante fiscal (PDF o XML |

Posteriormente deberá dar clic en el botón "Si" una vez que haya realizado su pago.

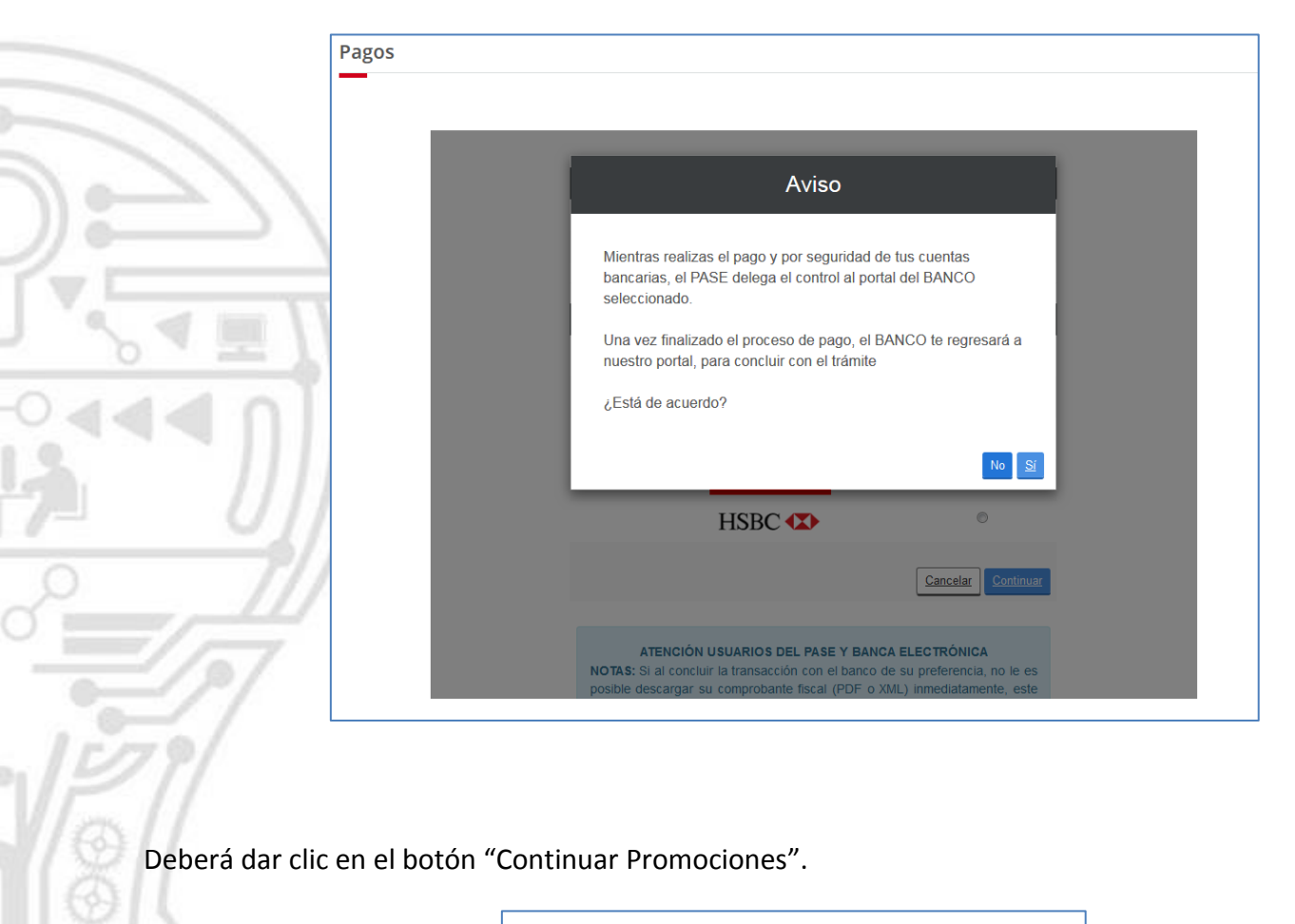

| Folios de los F                    | EPS pagados               |
|------------------------------------|---------------------------|
| 10026524727                        |                           |
| Resumen de trans                   | sacción bancaria          |
| Importe total :                    | 377.89                    |
| Número de comprobante<br>Bancario: | 4321                      |
| Número de Lote<br>generado:        | 1503906                   |
| Fecha de transacción:              | 24/04/2017 18:58:40       |
| Comprobante de pago.(PDE)          | Eactura electrónica (XML) |

El sistema lo enviará al tablero de promociones en preparación, una vez realizado el pago, se procederá a firmar la promoción electrónicamente mediante la FIEL.

En la siguiente tabla le mostrará la columna de "Siguiente acción" el cual deberá dar clic en el estatus de "Por firmar".

| Γ | Promociones encontradas: 28 |                                        |         |                        |                        |                      |                     |          |
|---|-----------------------------|----------------------------------------|---------|------------------------|------------------------|----------------------|---------------------|----------|
|   | ID                          | Tipo promoción principal               | Estatus | Fecha Captura          | Fecha Estatus          | Expediente           | Siguiente<br>Acción | Cancelar |
|   | 1371                        | Contestación de requisitos 1°<br>Forma | Pagado  | 24/04/2017<br>18:53:18 | 24/04/2017<br>18:54:40 | MX/u/2017<br>/000047 | <u>Firmar</u>       |          |

# FIRMA ELECTRÓNICA.

Se mostrará la siguiente ventana en el que deberá leer y aceptar la manifestación bajo protesta de decir verdad a la que se hace referencia en pantalla. Para continuar, de clic en el botón **"Aceptar y Firmar el Documento"**.

| go | bmx Trámites Gobierno Participa Datos Q                                                                                                    |
|----|----------------------------------------------------------------------------------------------------|
|    | Inicio Mis Solicitudes - Mis Promociones - Tablero Electrónico - Regresar a PASE                                                                                                    |
| Fi | rmar                                                                                                    |
|    | -                                                                                                    |
|    | Bajo protesta de decir verdad, el firmante manifiesta que los datos asentados en esta solicitud son ciertos y que en caso de actuar como<br>mandatario, cuenta con las facultades para llevar a cabo el presente trámite. El firmante reconoce como propia y autéritica la<br>información contenida en la solicitud envidada través de este medio, asumiendo la responsabilidad por el uso de su nombre de usuario<br>y contraseña y FIEL por persona distinta a la autorizada, por lo que de ocurrir ese supuesto se les atribuirá la autoria de la información<br>que se envie a través del PASE. El firmante manifiesta bajo protesta de decir verdad que tiene un domicilio dentro de la República<br>Mexicana. |
|    |                                                                                                    |
|    |                                                                                                    |
|    | gob mx<br>Instituto Mexicano de la Propiedad Industrial<br>Dirección Divisional de Patentes                                                                                                    |
|    | REPRESENTACIÓN DE LA PROMOCIÓN ENVIADA A TRAVES DEL SISTEMA DE INVENCIONES EN LINEA.                                                                                                    |
|    | Tipo de promoción         Expedientes           Principal:         Contestación de requisitos 1º Forma         Principal:         MX/u/2017/000047           Adicionales:         Afecta a otros expedientes:         Afecta a otros                                                                                                    |

Dar clic en el botón **"buscar"** del campo "Clave Privada (.key)" el cual mostrará la ventana de windows en donde podrá elegir el archivo .key a cargar, repetir lo mismo en el campo "Certificado .cer".

Ingresar en el campo "Contraseña de clave privada" la clave que eligió en el SAT.

Nota: Asegúrese que su firma electrónica avanzada se encuentre vigente, de lo contrario no será posible firmar el documento.

| Firmar                                                                                           |                                                                        |                                                                                              |
|--------------------------------------------------------------------------------------------------|------------------------------------------------------------------------|----------------------------------------------------------------------------------------------|
| _                                                                                                | Llave Privada:<br>Examinar Claveprivada_FIEL_LUPH760425EQ2_20141104.   |                                                                                              |
| Bajo protesta de decir verdad,<br>mandatario, cuenta con las f<br>información contenida en la so | Certificado:<br>Examinar luph760425eq2.cer<br>Contraseña llave privada | is y que en caso de actuar com<br>se como propia y auténtica<br>el uso de su nombre de usuar |
| que se envíe a través del PAS<br>Mexicana.                                                       | ••••••••                                                               | omicilio dentro de la Repúblio                                                               |
|                                                                                                  |                                                                        | Aceptar y Firmar Documento                                                                   |
| 回 - P 全 🗣                                                                                        | 1 de 3 - + 110% ÷                                                      | ⊖ 6 # »_                                                                                     |
|                                                                                                  |                                                                        | E                                                                                            |
|                                                                                                  |                                                                        |                                                                                              |

Dar clic en el botón **"Firmar"**, una vez firmada la promoción se mostrará la ventana que indicará que se ha firmado correctamente y que es posible consultarse la solicitud en el **"Tablero Electrónico"**.

| gob.mx                                                                                                    | Trámites                                                                                                    | Gobierno Participa Datos 🔍                                                                                                    |
|----------------------------------------------------------------------------------------------------|----------------------------------------------------------------------------------------------------|----------------------------------------------------------------------------------------------------|
|                                                                                                    | INVENCIONES EN LÍNEA                                                                                                    | ero Electrónico - Regresar a PASE                                                                                                    |
| Firmar                                                                                                    | El documento se ha firmado correctamente, presione aceptar<br>para ir a su Tablero Electrónico.                                                                                                    |                                                                                                    |
| Bajo protesta de decir verdad,<br>mandatario, cuenta con las d<br>información contenida en la so<br>y contraseña y FIEL por persor<br>que se envíe a través del PAS<br>Mexicana. | Aceptar<br>licitud enviada a través de este medio, asumiendo la responsabilidad po<br>a distinta a la autorizada, por lo que de ocurrir ese supuesto se les atr<br>E. El firmante manifiesta bajo protesta de decir verdad que tiene un | is y que en caso de actuar como<br>ce como propia y auténtica la<br>or el uso de su nombre de usuario<br>ibuirá la autoría de la información<br>domicilio dentro de la República |
|                                                                                                    |                                                                                                    | Aceptar y Firmar Documento                                                                                                    |
|                                                                                                    | 1 de 5 — + Zoom automático ÷                                                                                                    |                                                                                                    |

Para acceder a revisar su promoción electrónica deberá ingresar al menú superior "Tablero Electrónico", "Promociones" para consultar o descargar el expediente electrónico, dando clic en el botón que se muestra en la columna visualizar.

| abler | o electrónico de promo                                                                                                    | ociones  |               |                        |                      |                      |               |
|-------|----------------------------------------------------------------------------------------------------|----------|---------------|------------------------|----------------------|----------------------|---------------|
| Her   | ramienta de Búsqueda                                                                                                    |          |               |                        |                      |                      |               |
| Folio | Destination of the second second seco | po Promo | ción<br>NAR   |                        |                      | Limpiar              | <u>Buscar</u> |
| Promo | ociones encontradas: 20<br>Tipo promoción principal                                                                                                    | Estatus  | Fecha Captura | Fecha Recepción        | Expediente           | Folio                | Visualizar    |
| 1371  | Contestación de requisitos 1°                                                                                                    | Recibido | 24/04/2017    | 24/04/2017<br>18:55:42 | MX/u/2017<br>/000047 | MX/E/2017<br>/001061 |               |

|                                                                             | ACUSE                                                     |
|-----------------------------------------------------------------------------|-----------------------------------------------------------|
| P t 1 2 as -                                                                | + Zoon autenditics =                                      |
| gob mx                                                                      | 212117/00                                                 |
| Instituto Mexica<br>Dirección                                               | no de la Propiedad Industrial B<br>Divisional de Patentes |
| REPRESENTACIÓN DE LA PROMOCIÓ                                               | IN ENVIADA A TRAVES DE INVENCIONES EN LINEA.              |
| Tipo de promoción                                                           | Expedientes                                               |
| Principal: Contestación de requisitos 1º Forma                              | Principal: MX/I/2017/000001                               |
| Adicionales: Acreditamiento de nuevo apoderado<br>Copias certificadas COLOR | Afecta a otros expedientes:                               |
|                                                                             | Anexos                                                    |
| Documento                                                                   | Nombre de Archivo                                         |
| COMPROBANTE DE PAGO<br>ANEXO PROMOCIÓN DE CONTESTACIÓN                      | Pago.pdf<br>ANEXOS 2.pdf                                  |
| 同党政府の公司を許予下回 Cadena Original                                                |                                                           |
|                                                                             | Acept                                                     |

Para mayor información:

#### patentesenlinea@impi.gob.mx

Arenal #550, Pueblo Santa María Tepepan Xochimilco, Ciudad de México CP.16020 Teléfono: 5334 0700 Ext: 10095, 10098 y 10030